# The user manual for LISCAD SEE Software for a beginner

## Welcome to LISCAD Surveying & Engineering Software

• You have collected the field survey data. Now the next step is to process the field data. To process the data software is needed- LISCAD SOFTWARE.

LISCAD 6.2 Professional Version's basic user manual will be presented as:

1. Double click on the Icon SEE (displayed below) to open the software.

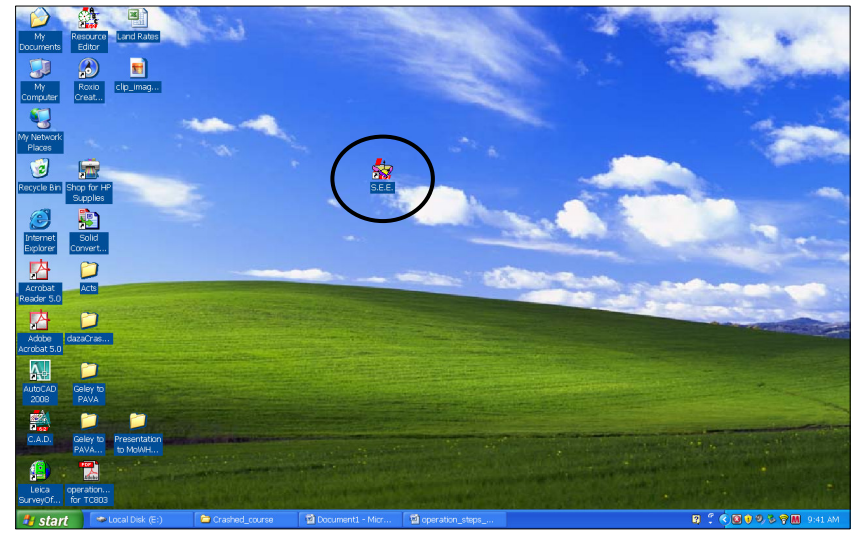

2. When Double click, the screen shown below will be displayed. Now go to file as shown in the figure and click **new** to create new see file.

| 🗱 LID SAD                  |                                              |                |                                                                     |                                 |                                         |      |                           |
|----------------------------|----------------------------------------------|----------------|---------------------------------------------------------------------|---------------------------------|-----------------------------------------|------|---------------------------|
| Eile Edit Hai              | ntenance <u>C</u> onfigure T <u>a</u> bles ( | delp           |                                                                     |                                 |                                         |      |                           |
| Copen                      |                                              |                |                                                                     |                                 |                                         |      |                           |
| Print/Plot<br>Printer Set. | p                                            |                |                                                                     |                                 |                                         |      |                           |
| 1 C:\Docum                 | ents and Settings\Planners\My                | Documents\test |                                                                     |                                 |                                         |      |                           |
|                            |                                              | t see          | Licensed Fo<br>SEE<br>Surveying and Er<br>Environment<br>Version 6. | r Evaluation<br>ogineering<br>2 | LIS<br>Purposes Or<br>Octod in Hép Abox | SCAD |                           |
| New File                   | ❤ Local Disk (E:)                            | Crashed course | 의 Document - Micr                                                   | AL LISCAD                       |                                         |      | R 2 4 10 10 2 10 10 10 10 |

3. When you click NEW, the screen shown below will be displayed. By default, it will show my Document. Now, navigate to Local Drive D or E depending upon the availability of drives in your computer.

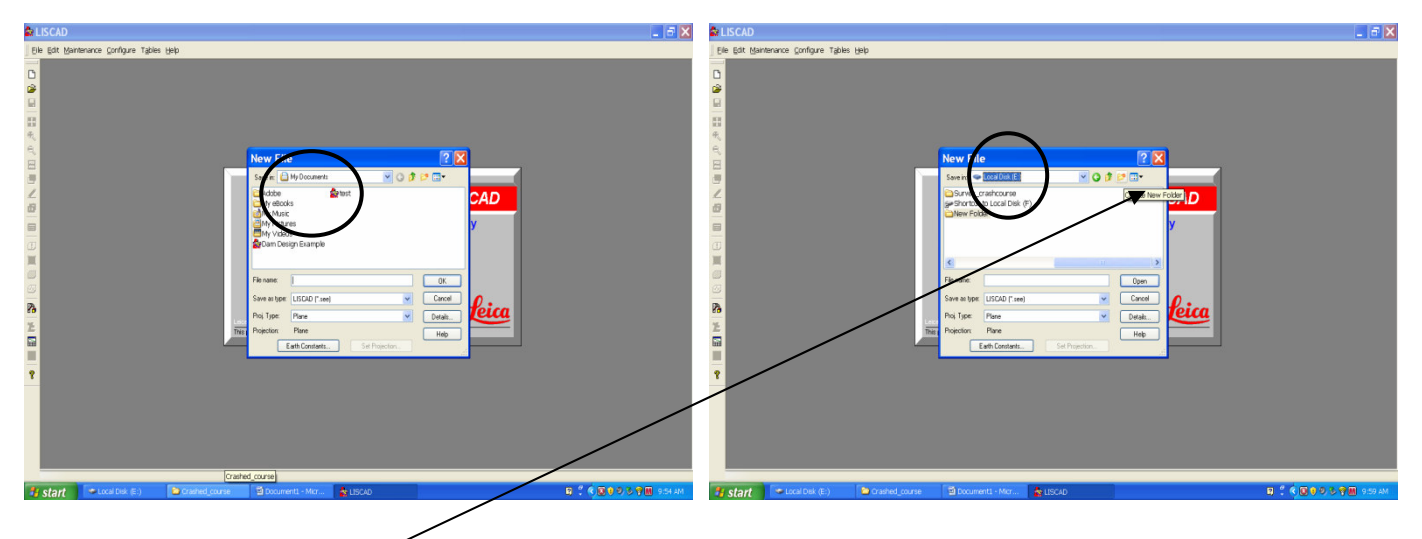

4. Click at the **New Folder** icon, the screen shown below will be displayed. Give the name of folder for instance **Survey\_data** 

| Se LISCAD                                   |                |                                                                                                    |          |                                                   | - 2 🗙             |
|---------------------------------------------|----------------|----------------------------------------------------------------------------------------------------|----------|---------------------------------------------------|-------------------|
| Elle Edit Maintenance Configure Tables Help |                | N File<br>Save Colorador<br>Presentation<br>Presentation<br>Survey crashcourse<br>and Source Local Disk (<br>Survey data<br>File name:<br>Save as type:<br>Its LISCAD (*see)<br>Projection: Plane<br>Projection: Plane | =)       | 2 X<br>CAC<br>y<br>OK<br>Cancel<br>Detait<br>Heip |                   |
| 🐐 start 🛛 🗢 Local Disk (E:) 🗈               | Crashed_course | 🗃 The user manual                                                                                                    | S LISCAD |                                                   | 2 🕈 🔇 🕲 🤗 1:19 PM |

5. Double click to the folder that you have created; the screen shown below will be displayed. Then give the name of file for instance **Ringhending or give your own name** and Press **OK** 

| 😂 LISCAD                                    |                                                      |                     |
|---------------------------------------------|------------------------------------------------------|---------------------|
| Eile Edit Maintenance Configure Tables Help |                                                      |                     |
|                                             |                                                      |                     |
|                                             |                                                      |                     |
|                                             | New File                                             |                     |
|                                             | Saven Suvey Dia                                      |                     |
|                                             |                                                      |                     |
|                                             |                                                      |                     |
|                                             | Ne name: Rinchending<br>Save as type: LISCAD (".see) | Carcel feica        |
| This                                        | Proj. Type: Plane                                    | Detait Help         |
| 8                                           | Califi Constants                                     |                     |
|                                             |                                                      |                     |
| Start Cocal Disk (E:) Crashed_course        | 🔄 The user manual 🔹 LISCAD                           | 🕅 🕈 🔦 🕲 🔗 😵 1:21 FM |

6. When Pressed OK, the screen shown below will be displayed- LISCAD SEE Plan View showing Liscad Menu, Plan Toolbar and Generic Toolbar

|     |                                      | \                                      |                                                            | $\land$                  | /                    |     |                          |
|-----|--------------------------------------|----------------------------------------|------------------------------------------------------------|--------------------------|----------------------|-----|--------------------------|
| 🎰 L | ISCAD - U                            | Jtilities - "Ninch                     | ending" - [Plan Viev                                       | v] \                     |                      |     |                          |
|     | <u>T</u> ask <u>E</u> ile <u>E</u> i | lit <u>M</u> aintenance <u>R</u> eport | <u>C</u> onfigure T <u>a</u> bles <u>B</u> lock <u>D</u> i | splay <u>Wordow</u> Help |                      |     | _ @ ×                    |
| •   | DEFAULT                              | DEFAULT                                | V DEFAULT                                                  | 🖉 🐴 🔁 🖄 🌬 🔿 y            | ) 10 10 🗛 🖉 L        | × 🛛 |                          |
|     |                                      |                                        | /                                                          |                          |                      |     |                          |
|     |                                      |                                        |                                                            |                          |                      |     |                          |
|     |                                      |                                        |                                                            |                          |                      |     |                          |
| -   |                                      | /                                      |                                                            |                          |                      |     |                          |
| ٩   |                                      |                                        |                                                            |                          |                      |     |                          |
|     |                                      |                                        |                                                            |                          |                      |     |                          |
|     | /                                    |                                        |                                                            |                          |                      |     |                          |
|     |                                      |                                        |                                                            |                          |                      |     |                          |
| 6   | -                                    |                                        |                                                            |                          |                      |     |                          |
|     |                                      |                                        |                                                            |                          |                      |     |                          |
|     |                                      |                                        |                                                            |                          |                      |     |                          |
| 1   |                                      |                                        |                                                            |                          |                      |     |                          |
|     |                                      |                                        |                                                            |                          |                      |     |                          |
|     |                                      |                                        |                                                            |                          |                      |     |                          |
| 8   |                                      |                                        |                                                            |                          |                      |     |                          |
| L   |                                      |                                        |                                                            |                          |                      |     |                          |
|     |                                      |                                        |                                                            |                          |                      |     |                          |
|     |                                      |                                        |                                                            |                          |                      |     |                          |
| 8   |                                      |                                        |                                                            |                          |                      |     |                          |
|     |                                      |                                        |                                                            |                          |                      |     |                          |
|     |                                      |                                        |                                                            |                          |                      |     |                          |
|     |                                      |                                        |                                                            |                          |                      |     |                          |
|     |                                      |                                        |                                                            |                          |                      |     | US Feet Nd.msE Block Off |
| -   | start                                | 🗢 Local Disk (E:)                      | Crashed_course                                             | 🔄 The user manual        | 🎄 LISCAD - Utilities |     | 🛐 🍹 🔇 🕲 🤗 1:21 PM        |

- 7. LISCAD can be customized with any of the modules available. However the most economical way to purchase LISCAD is with a pre-configured packages:
- LISCAD Lite: Preparing field data for input into a CAD system
- LISCAD Standard: Includes Computations, Input/output, Adjustment and Transformations
- LISCAD Professional: Includes Computations, Input/output, Adjustment, Transformations, Background Images, Modeling, Volumes, Engineering Design and Profiles
- **LISCAD Education Network**: Includes all modules and runs on a network with up to 10 user s at a time (For educational institutions only)
- Upgrades: Upgrades from any previous versions are possible

## There are different modules depending on the package you have chosen.

- 8. **Utilities**-Available for all the packages except for Liscad Lite and configure LISCAD to your personal Preferences: Set Units, Colours, Symbols et.View table and create new code codes, Can produce reports of the data.
- 9. Input/Output- Available for all the packages except Liscad Lite Transferring data to and from other system Support over 40 different total stations and GPS system, Import and export a variety of exchange files like DXF, DNG, ARC Info and Geocomp
- 10. **Computations**-This module is also available for all the packages except for Liscad Lite. Create and editing of Points, Lines, Polygons, Text, Alignment, examine the attributes of Points, Lines, Circles, text, alignment etc. Editing and Change of feature codes etc can be done in this Computation Modules.
- 11. Adjustment Available for all the modules except for Liscad Lite. There will be always errors during the field observations and needs to be adjusted especially the traverse stations/control points.
- 5. Transformation- Available for all the modules except for Liscad Lite.

The transformation is necessary if we wanted to transform from one **coordinate system** to another system. For example from Local Arbitrary Coordinates to Bhutan National Coordinate Systems-Drukref or to Indian GridII B, Etc.

- Terrain Modelling- Available for only Liscad professional and Liscad Educational Network only and not available for Liscad Standard. Validates and computes digital terrain models, segments breaklines and generates contour maps, complete with user defined labels.
- Profiles- Available for only Liscad professional and Liscad Educational Network and not available for Liscad Standard.

This is very powerful and very fast tool for creating Longitudinal Section and Crosssection for road construction, water pipeline and Road Design from the elevations.

The L-Section and Cross-Section can be exported to AutoCAD for further editing and for use by the users like engineers, Planners and architects.

- 8. **Volumes** Available for only Liscad professional and Liscad Educational Network and not available for Liscad Standard. Calculates quantities to a base datum, or between surfaces. A new model of height differences can be generated.
- 9. The Liscad Software Modules can be displayed when you click TASK

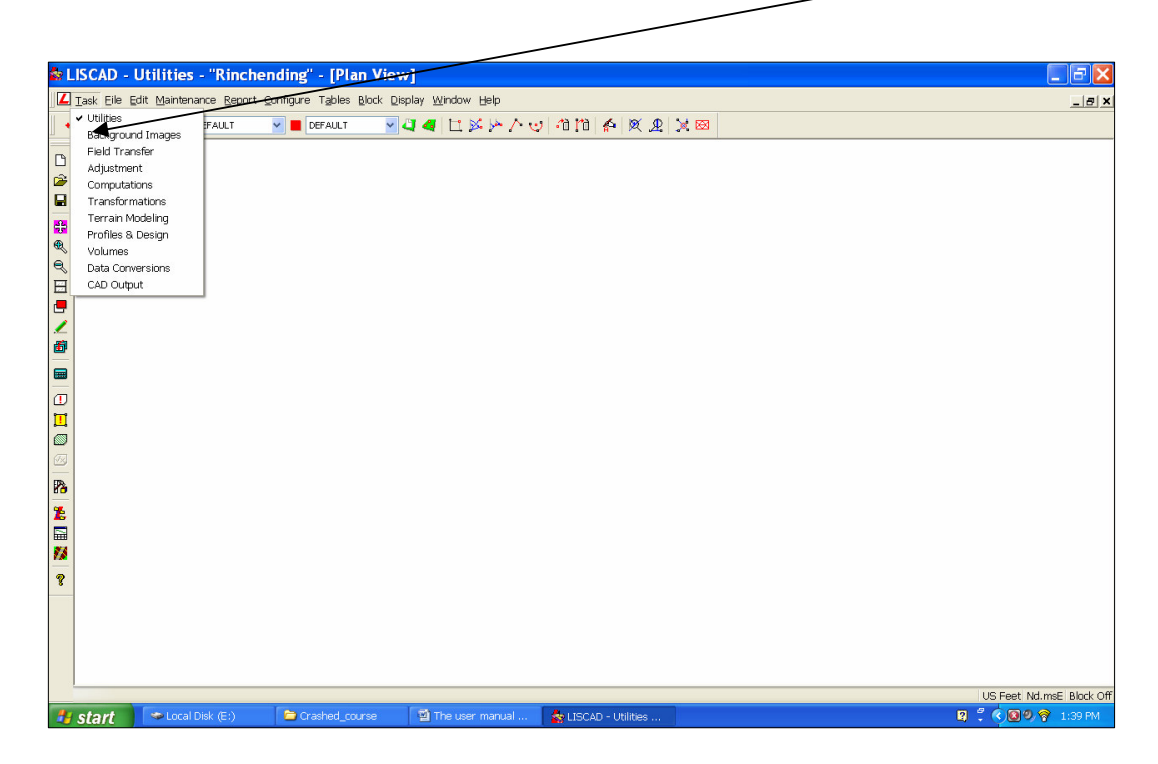

1. Before creating the field file, the Unit setting has to be done from US feet to Metric system because when you first install and open the new see file, by default the units are displayed in US feet. So go to Task and click **utilities** as shown below.

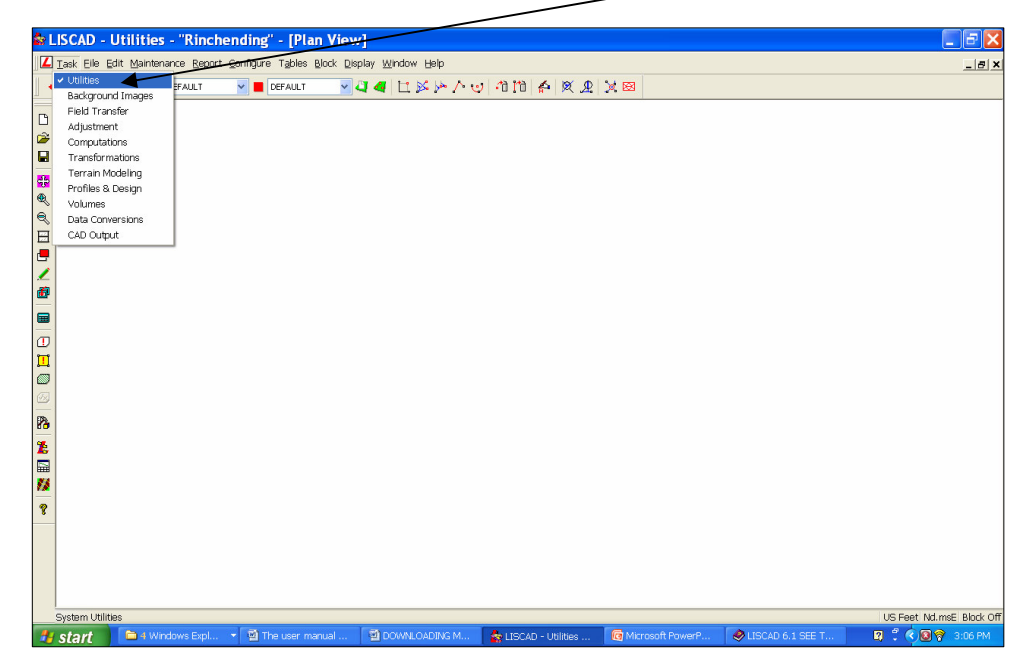

2. Now click on **Configure** as shown below.

|                |                      | /                      |                     |                   |                  |                   |                          |
|----------------|----------------------|------------------------|---------------------|-------------------|------------------|-------------------|--------------------------|
| 🏫 LISCAD - U   | Itilities - "Rinch   | ending" - [Plan Vie    | ew]                 |                   |                  |                   | - F 🔀                    |
| 📕 📕 🔤          | it Maintenance Repor | Configure Tables Block | Display Window Help |                   |                  |                   | _ <u>5 ×</u>             |
| DEFAULT        | DEFAULT              | Units                  | 44 L ×              | 2 10 10 A 🗶 👤     | x 🗃              |                   |                          |
| -              |                      | Angles                 |                     |                   |                  |                   |                          |
| 6              |                      | Distances              |                     |                   |                  |                   |                          |
| 2              |                      | Areas                  |                     |                   |                  |                   |                          |
|                |                      | Volumes                |                     |                   |                  |                   |                          |
|                |                      | Calara                 |                     |                   |                  |                   |                          |
| •              |                      | Toolbars               |                     |                   |                  |                   |                          |
| 1 B            |                      | Status bar             |                     |                   |                  |                   |                          |
|                |                      | ✓ Prompt Line          |                     |                   |                  |                   |                          |
|                |                      |                        |                     |                   |                  |                   |                          |
|                |                      | Folders                |                     |                   |                  |                   |                          |
|                |                      | Point Identifier       |                     |                   |                  |                   |                          |
|                |                      | Projections            |                     |                   |                  |                   |                          |
|                |                      | Earth Constants        |                     |                   |                  |                   |                          |
| Ш              |                      | Fonts<br>Toyt Editor   |                     |                   |                  |                   |                          |
|                |                      | Language               |                     |                   |                  |                   |                          |
|                |                      | Auto Backup            |                     |                   |                  |                   |                          |
| 23             |                      | Licanen                |                     |                   |                  |                   |                          |
| 16             |                      |                        |                     |                   |                  |                   |                          |
|                |                      |                        |                     |                   |                  |                   |                          |
| 74             |                      |                        |                     |                   |                  |                   |                          |
| 8              |                      |                        |                     |                   |                  |                   |                          |
|                |                      |                        |                     |                   |                  |                   |                          |
|                |                      |                        |                     |                   |                  |                   |                          |
|                |                      |                        |                     |                   |                  |                   |                          |
|                |                      |                        |                     |                   |                  |                   |                          |
| Configure Unit | 8                    |                        |                     |                   |                  |                   | US Feet Nd.msE Block Off |
| testart.       | 🔁 4 Windows Expl     | → 🔄 The user manual    | DOWNLOADING M       | State - Utilities | Microsoft PowerP | SLISCAD 6.1 SEE T | 2                        |
| Juli           |                      |                        | 10                  | - Conneco III     |                  | 1 *               |                          |

 When you click units, the screen shown below will be displayed. Click onto meter on Linear, Ha/Sq. meters on Area, Cubic meters on Volume and rest leave as it is and click OK. Now, the unit is meters.

| 🎰 I. | ISCAD -             | Jtilities -         | "Rinchending"                                                                                                    | - [Plan View]                                                                                                    |                                                                                                    |                   |                    |                  | _ 2 🔀                    |
|------|---------------------|---------------------|----------------------------------------------------------------------------------------------------|----------------------------------------------------------------------------------------------------|----------------------------------------------------------------------------------------------------|-------------------|--------------------|------------------|--------------------------|
| L    | Task <u>File</u> Ec | t <u>M</u> aintenan | ce <u>R</u> eport <u>C</u> onfigure                                                                                                    | Tables Block Displa                                                                                                    | ay <u>W</u> indow <u>H</u> elp                                                                                                    |                   |                    |                  | _8×                      |
| •    | DEFAULT             |                     | FAULT 🔽 📕 DE                                                                                                    | FAULT 🔽 🟹                                                                                                    | 4 LL 🖄 🎠 🛆 😏                                                                                                    | / 10 110 🏠 🗶 L    | × 😂                |                  |                          |
|      |                     |                     | Auci e configu<br>Angda<br>Souh Asmah<br>Souh Asmah<br>Souh Asmah<br>O Narmah<br>Duga teo<br>Na Asmah<br>Duga teo<br>Narmah<br>Duga teo<br>Docal begee<br>Too<br>Too<br>Souh Asmah<br>Duga teo<br>Souh Asmah<br>Duga teo<br>Souh Souh<br>Duga teo<br>Souh Souh Souh<br>Duga teo<br>Souh Souh<br>Duga teo<br>Souh Souh Souh<br>Duga teo<br>Souh Souh Souh<br>Duga teo<br>Souh Souh Souh<br>Souh Souh<br>Souh Souh Souh<br>Souh Souh Souh Souh<br>Souh Souh Souh Souh<br>Souh Souh Souh Souh Souh Souh Souh Souh | Admuths     Admuths     Gidd Azimuth     Proc Boo Azimuth     Proc Boo Azimuth     Proc Boo Azimuth     Azimuth     Azimuth     Proc Boo Azimuth     Meters     Si Feet     Us Survey Feet     Uinks = 1 Dubin     Distances     Gid     Elipencial     Ground     Cancel     Syste | Area<br>Area<br>CharSq Meters<br>Codex/Sq Feet<br>Cubic Yards<br>Cubic Yards<br>Cubic Yards<br>Cubic Yards<br>Cubic Yards<br>Cubic Yards<br>CharSq Area<br>Pariceal<br>Pariceal<br>Par | UIU # X X         |                    |                  |                          |
|      |                     |                     |                                                                                                    |                                                                                                    |                                                                                                    |                   |                    |                  | US Feet Nd.msE Block Off |
| -    | start               | 🗎 4 Windo           | ws Expl 🝷 🔞 The                                                                                                    |                                                                                                    | DOWNLOADING M                                                                                                    | State - Utilities | G Microsoft PowerP | SUBCAD 6.1 SEE T | 😰 🕈 🔇 🕲 🧐 😚 3:44 PM      |

4. Now Go to TASK and then to FIELD TRANSFER

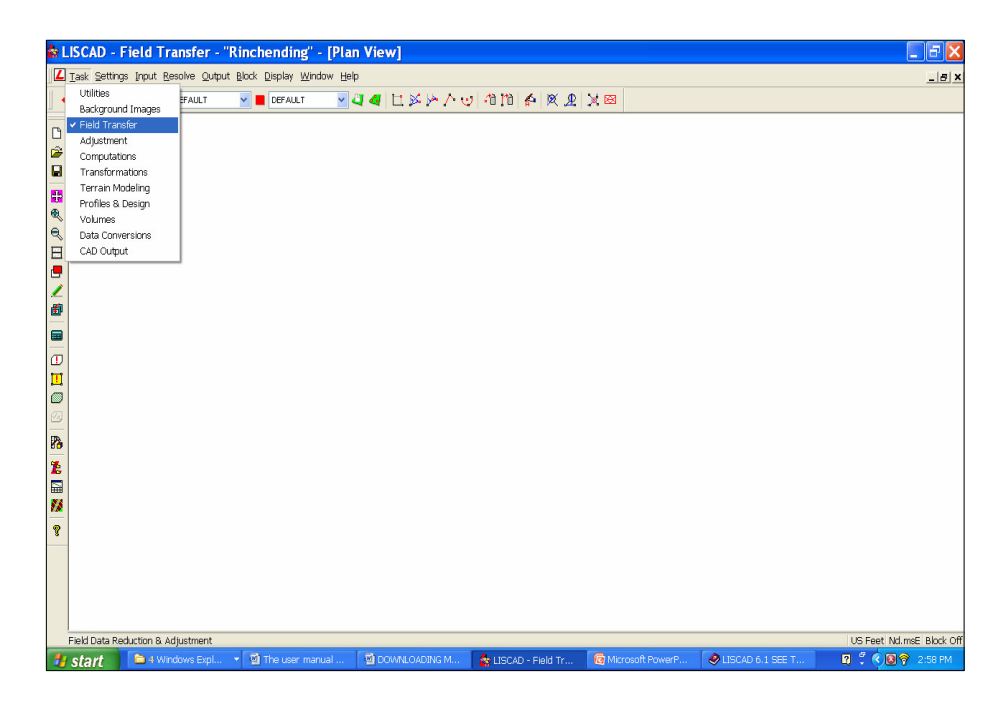

5. When Click Field Transfer, the screen shown below will be displayed.

| ź:  | ISCAD -     | Field Transfer     | - "Rinchending" -                                 | [Plan View]          |                     |                  |                    | - 7                      |
|-----|-------------|--------------------|---------------------------------------------------|----------------------|---------------------|------------------|--------------------|--------------------------|
| L   | ⊥ask Settin | gs Input Besolve Q | utput <u>B</u> lock <u>D</u> isplay <u>W</u> indo | w Help               |                     |                  |                    | _ @ ×                    |
| ] • | DEFAULT     | DEFAULT            | Market Default                                    | 🔽 🖉 🧧 🖿 🖉 🎦 🖉        | L 🏹 🐴 🕅 🗗 🕲         | × 🖾              |                    |                          |
| B   |             |                    |                                                   |                      |                     |                  |                    |                          |
|     |             |                    |                                                   |                      |                     |                  |                    |                          |
|     |             |                    |                                                   |                      |                     |                  |                    |                          |
| -   |             |                    |                                                   |                      |                     |                  |                    |                          |
| ۲   |             |                    |                                                   |                      |                     |                  |                    |                          |
| 9   |             |                    |                                                   |                      |                     |                  |                    |                          |
|     |             |                    |                                                   |                      |                     |                  |                    |                          |
| 1   |             |                    |                                                   |                      |                     |                  |                    |                          |
| 1   |             |                    |                                                   |                      |                     |                  |                    |                          |
|     |             |                    |                                                   |                      |                     |                  |                    |                          |
| 0   |             |                    |                                                   |                      |                     |                  |                    |                          |
|     |             |                    |                                                   |                      |                     |                  |                    |                          |
| 0   |             |                    |                                                   |                      |                     |                  |                    |                          |
|     |             |                    |                                                   |                      |                     |                  |                    |                          |
| 80  |             |                    |                                                   |                      |                     |                  |                    |                          |
|     |             |                    |                                                   |                      |                     |                  |                    |                          |
| 75  |             |                    |                                                   |                      |                     |                  |                    |                          |
|     |             |                    |                                                   |                      |                     |                  |                    |                          |
| •   | -           |                    |                                                   |                      |                     |                  |                    |                          |
|     |             |                    |                                                   |                      |                     |                  |                    |                          |
|     |             |                    |                                                   |                      |                     |                  |                    |                          |
|     |             |                    |                                                   |                      |                     |                  |                    |                          |
|     |             |                    |                                                   |                      |                     |                  |                    | US Feet Nd.msE Block Off |
| -   | start       | 📄 🖬 Windows Exp    | ol 💌 💆 The user manu                              | al 🛛 🗐 DOWNLOADING M | 🙀 LISCAD - Field Tr | Microsoft PowerP | 🔗 LISCAD 6.1 SEE T | 😰 🖞 🔍 📴 😚 3:02 PM        |
|     |             |                    |                                                   |                      |                     |                  |                    |                          |

6. Go to **SETTINGS** and then to CODE DEFINITION to choose the correct code definition to match you field coding as shown below.

| Code Definition                                                                                    |
|----------------------------------------------------------------------------------------------------|
| String Identifier         O None       1 Character         String At End       Non Stringing Char. |
| Current Setting: CCCCSS                                                                            |
| Code<br>Size<br>String<br>JKLMAB<br>JKLM00<br>I reat Code as Numeric                               |
| Leica                                                                                              |
| OK Cancel <u>H</u> elp                                                                             |

The feature coding system used in the field was 4 digit alpha codes with 2 digit string identifiers at the end (CCCCSS). Hence make the settings as shown.

Under String Identifier, select:

- a. 2 characters
- b. String At End

- c. Non Stringing Char 0
- d. Under Code, select:
- e. Size 4
- f. Codes was Alpha
- 7. Similarly Go to SETTINGS and then to TOLERANCES to set your Instrument and target height range.

- 10. **Creating Field File.** The data that have been downloaded are of raw file. It is necessary to create a field file for further editing of the data. So the following steps are to be followed for creating field file.
  - a. Go to Task, then click Field Transfer, the screen as shown below

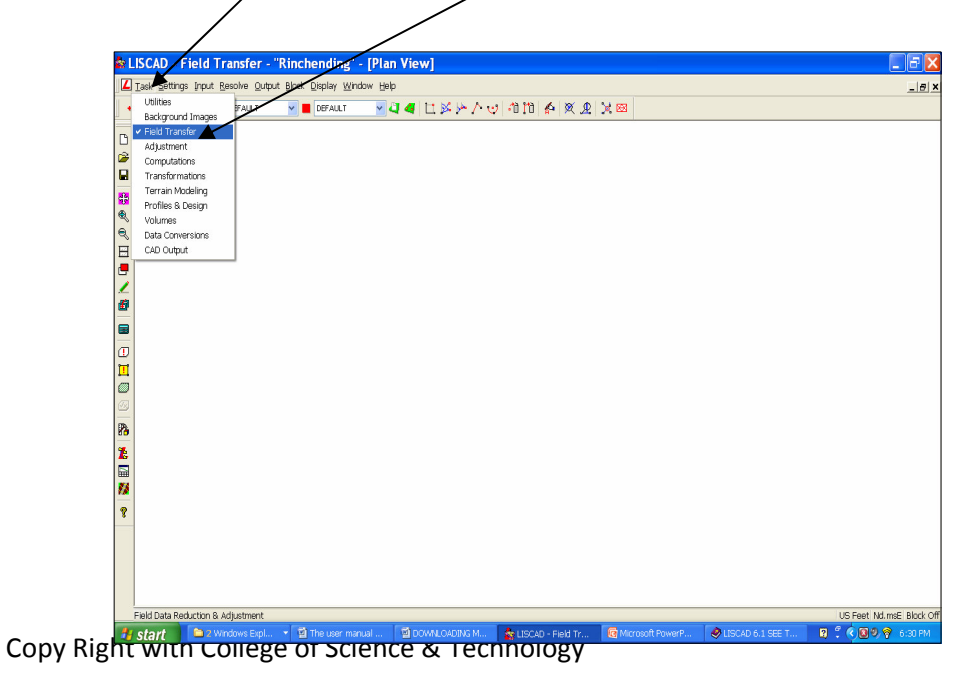

**b.** Then go to Resolve and click Create Field File.

| â:        | LISCAD - Fie      | d Transfer - "Rinchen                                        | ding" - [Plan View]              |                       |                  |                    | 🗖 🗗 🚺                    |
|-----------|-------------------|--------------------------------------------------------------|----------------------------------|-----------------------|------------------|--------------------|--------------------------|
| L         | Task Settings Ir  | put <u>Resolve</u> <u>O</u> utput <u>B</u> lock <u>D</u> isp | olay <u>W</u> indow <u>H</u> elp |                       |                  |                    | _ /# ×                   |
| •         | DEFAULT           | Create Field File<br>Sets Summary<br>Reduce Field File       |                                  | 010101AXXX            | 8                |                    |                          |
| 10        |                   | Process Digital Level                                        |                                  |                       |                  |                    |                          |
|           |                   | Least Squares Adjustment<br>Traverses                        | <u>t</u>                         |                       |                  |                    |                          |
| <b>**</b> |                   | Edit Raw File                                                | _                                |                       |                  |                    |                          |
| Q         |                   | Loit Held Hield                                              |                                  |                       |                  |                    |                          |
|           |                   |                                                              |                                  |                       |                  |                    |                          |
| -         |                   |                                                              |                                  |                       |                  |                    |                          |
|           |                   |                                                              |                                  |                       |                  |                    |                          |
|           |                   |                                                              |                                  |                       |                  |                    |                          |
| ۵         |                   |                                                              |                                  |                       |                  |                    |                          |
|           |                   |                                                              |                                  |                       |                  |                    |                          |
| 6         |                   |                                                              |                                  |                       |                  |                    |                          |
| 8         |                   |                                                              |                                  |                       |                  |                    |                          |
| Ł         |                   |                                                              |                                  |                       |                  |                    |                          |
|           |                   |                                                              |                                  |                       |                  |                    |                          |
| 2         |                   |                                                              |                                  |                       |                  |                    |                          |
| *         | -                 |                                                              |                                  |                       |                  |                    |                          |
|           |                   |                                                              |                                  |                       |                  |                    |                          |
| -         | Create Field File |                                                              | T Manual American                |                       |                  | A                  | US Feet Nd.msE Block Off |
|           | sen               | 🛛 Z Windows Expl 🔻 🖳 The                                     | user manual 🔤 DOWNLOADING M      | 📪 LISCAD - Field Tr 🦉 | Microsoft PowerP | W LISCAU 6.1 SEE T | 6:33 FM                  |

c. When you click Create Field File, screen shown below will be displayed. Then navigate to your raw file where you have downloaded and select the raw file. By default the Files of Type will display as Raw File (\*.raw) and may not read the raw file. So, in Files of Type, select All Files.

| 🚼 LISCAD - Fie | eld Transfer - "Test" - [Plan Viev  | 1                                            |                        |
|----------------|-------------------------------------|----------------------------------------------|------------------------|
| 📕 Iask Edit    | Settings Input Resolve Output Block | CDisplay Window Help                         |                        |
| DEFAULT        | V DEFAULT                           | 🗖 🖉 🐴 🛍 🖓 🖓 🖓 🖄 🗠 🖉 🖉                        | )X 🖾                   |
| P9             |                                     |                                              |                        |
|                |                                     |                                              |                        |
|                |                                     |                                              |                        |
| 25             |                                     |                                              |                        |
| e,             | Create Field                        | File ?                                       |                        |
| e.             | Look                                | in: 🖻 Field_file 🛛 🔮 🕼 🖓 😰 🛄 •               |                        |
|                |                                     |                                              |                        |
| <b>.</b>       | My Recent                           |                                              |                        |
| <u> </u>       | Documents                           |                                              |                        |
| 6              |                                     |                                              |                        |
|                | Desktop                             |                                              |                        |
| Œ              |                                     |                                              |                        |
| <b>II</b>      |                                     |                                              |                        |
|                | my bocanion                         | •                                            |                        |
|                |                                     |                                              |                        |
| 8              | My Computer                         | i                                            |                        |
| 2              | <b>C</b>                            |                                              |                        |
|                |                                     | File name: Test V UK                         |                        |
| <i>**</i>      | My Network                          | Raw Files (",raw)                            |                        |
| 8              |                                     | Leica Gsi Files (".gsi)<br>CSV Files (".csv) |                        |
|                |                                     | Save in: All frids (11) Help                 |                        |
|                |                                     | Setting CCCSS Type: Alpha                    |                        |
|                |                                     | (Jbe refue                                   |                        |
|                |                                     |                                              |                        |
|                |                                     |                                              |                        |
|                |                                     |                                              |                        |
|                |                                     |                                              |                        |
|                |                                     |                                              |                        |
|                |                                     |                                              |                        |
|                |                                     |                                              |                        |
|                |                                     |                                              |                        |
|                |                                     |                                              |                        |
|                |                                     |                                              | US Feet Nd.msE Block O |
| AL start       | Post decise                         | The user manual for I Be LISCAD Ended Townsh | ( 10 X 10 0.22 0M      |

**d.** Then select the **raw file** Click **Browse** to go to a required folder where you want to store your filed file and click **save.** 

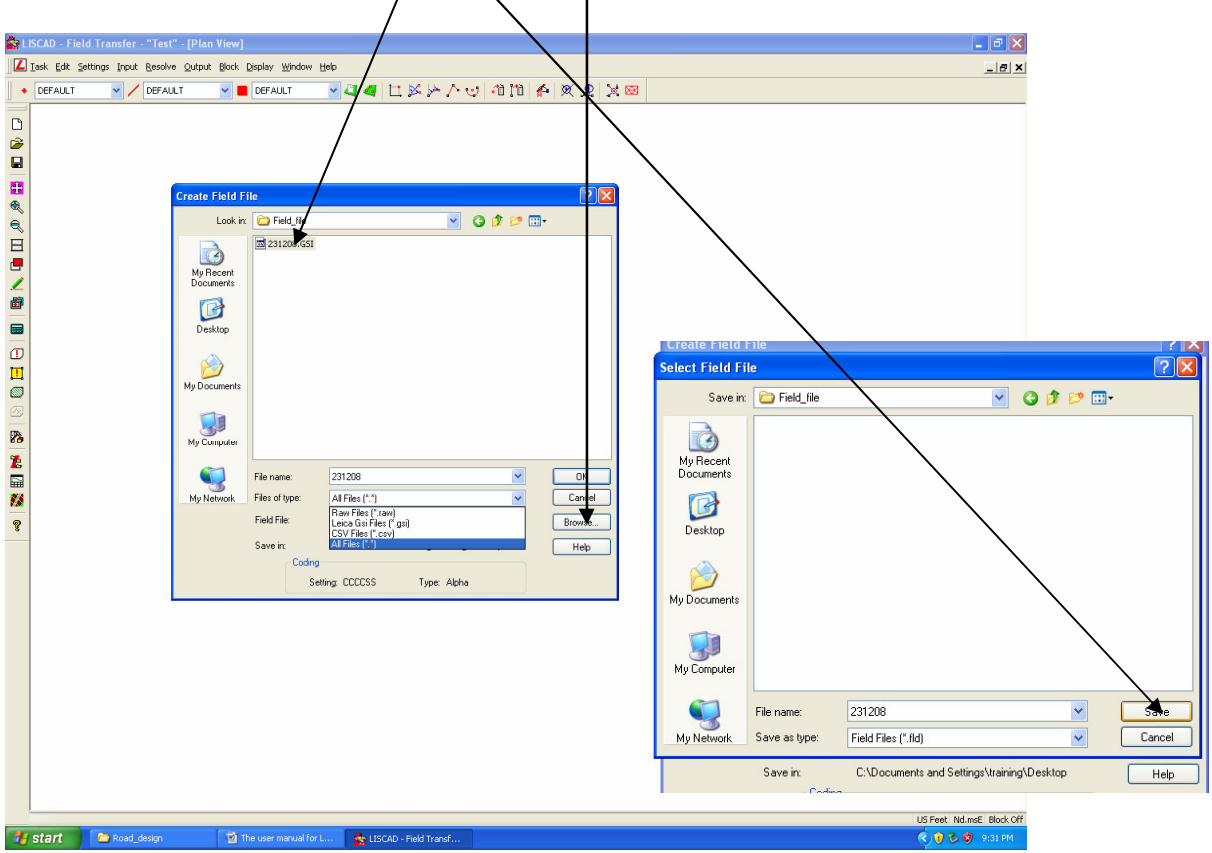

e. When you click Save, the screen shown below will be displayed, Press **OK**.

| a loss and a loss a |
|---------------------|
|                     |

f. When click OK, the screen shown below will be displayed and ask to select the data recorder. Scroll down and Select **TPS1000**. Press **OK**. The Field file will be created

| CEFALT       CEFALT       CEFALT |
|----------------------------------------------------------------------------------------------------|
|                                                                                                    |
|                                                                                                    |

11. Editing of Filed File. After creating the field file, it needs to be edited/ corrected like reflector height, Code etc. that might have input wrongly during the field observations. The following procedures are:

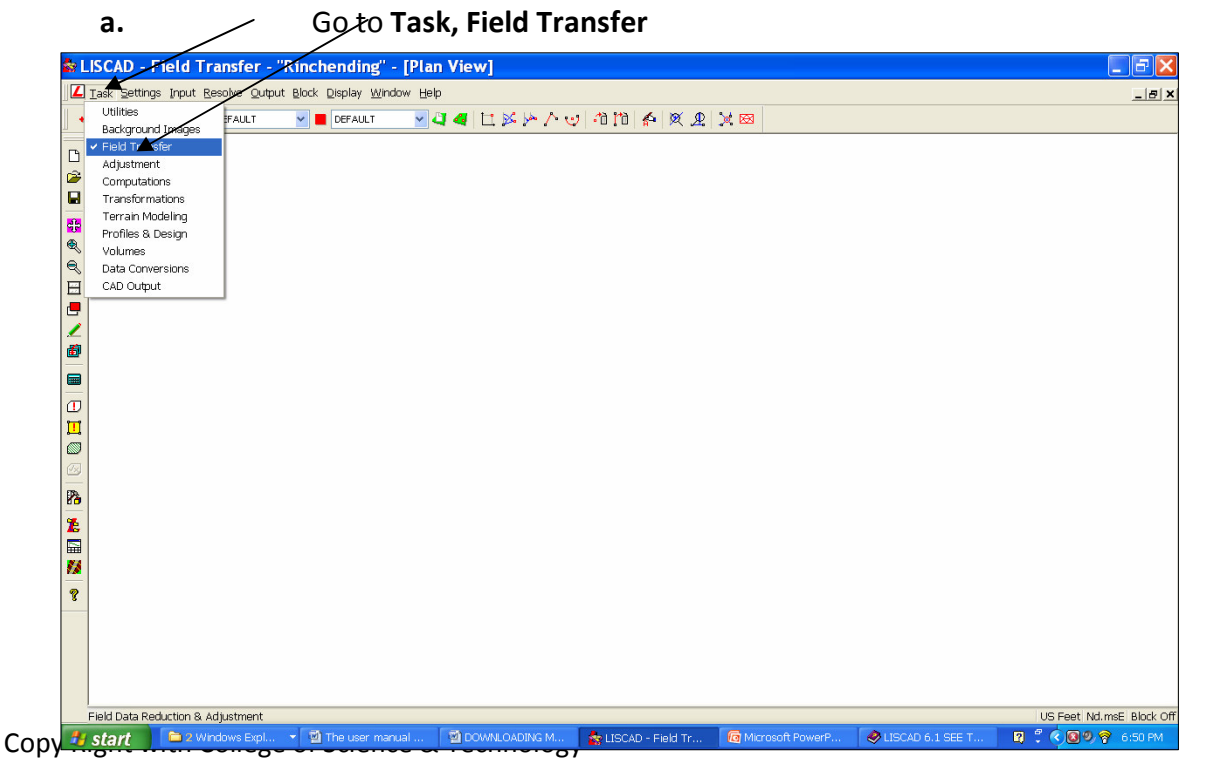

| b.                |                 |                            | /                                          |                       |                     |                  |                   |                          | Then go to |
|-------------------|-----------------|----------------------------|--------------------------------------------|-----------------------|---------------------|------------------|-------------------|--------------------------|------------|
|                   | Resc            | olve and                   | click <b>Edit</b>                          | Field File            |                     |                  |                   |                          |            |
|                   |                 |                            |                                            |                       |                     |                  |                   |                          |            |
|                   |                 | ×                          |                                            |                       |                     |                  |                   |                          |            |
|                   | LISCAD - F      | ield Transfer -            | "Rinchending" -                            | [Plan View]           |                     |                  |                   | _ 6 🛛                    |            |
|                   | Task Settings   | Input Resolve Outp         | ut <u>Block</u> <u>Display</u> <u>Wind</u> | ow Help               |                     |                  |                   | _ <u>8</u> ×             |            |
| 1                 | DEFAULT         | Sets Summ                  | ary/                                       |                       | 9 10 10   A   X A   | × 🖂              |                   |                          |            |
| Ľ                 | 1               | Reduce Fiel<br>Process dia | defie<br>ital Level                        |                       |                     |                  |                   |                          |            |
| 2                 |                 | Ast Squar                  | res Adjustment                             |                       |                     |                  |                   |                          |            |
|                   |                 | Traverses                  |                                            |                       |                     |                  |                   |                          |            |
| <b>3</b>          |                 | Edit Raw Fi                | le                                         |                       |                     |                  |                   |                          |            |
|                   | >               | Edit Field Fi              | le                                         |                       |                     |                  |                   |                          |            |
| E                 | I               |                            |                                            |                       |                     |                  |                   |                          |            |
| 4                 |                 |                            |                                            |                       |                     |                  |                   |                          |            |
| 1                 |                 |                            |                                            |                       |                     |                  |                   |                          |            |
|                   |                 |                            |                                            |                       |                     |                  |                   |                          |            |
|                   |                 |                            |                                            |                       |                     |                  |                   |                          |            |
| 1                 | ŕ               |                            |                                            |                       |                     |                  |                   |                          |            |
|                   | ,               |                            |                                            |                       |                     |                  |                   |                          |            |
| ( <del>7</del> 5) | 1               |                            |                                            |                       |                     |                  |                   |                          |            |
| 12                | •               |                            |                                            |                       |                     |                  |                   |                          |            |
| 1                 |                 |                            |                                            |                       |                     |                  |                   |                          |            |
|                   |                 |                            |                                            |                       |                     |                  |                   |                          |            |
| **                |                 |                            |                                            |                       |                     |                  |                   |                          |            |
| 8                 |                 |                            |                                            |                       |                     |                  |                   |                          |            |
|                   |                 |                            |                                            |                       |                     |                  |                   |                          |            |
|                   |                 |                            |                                            |                       |                     |                  |                   |                          |            |
|                   |                 |                            |                                            |                       |                     |                  |                   |                          |            |
|                   | Edit Field File |                            |                                            |                       |                     |                  |                   | US Feet Nd.msE Block Off |            |
|                   | start           | 2 Windows Expl             | 👻 📓 The user man                           | ual 🛛 🗐 DOWNLOADING M | a LISCAD - Field Tr | Microsoft PowerP | SLISCAD 6.1 SEE T | 🖸 🖞 🔇 🔕 🧶 💡 6:53 PM      |            |

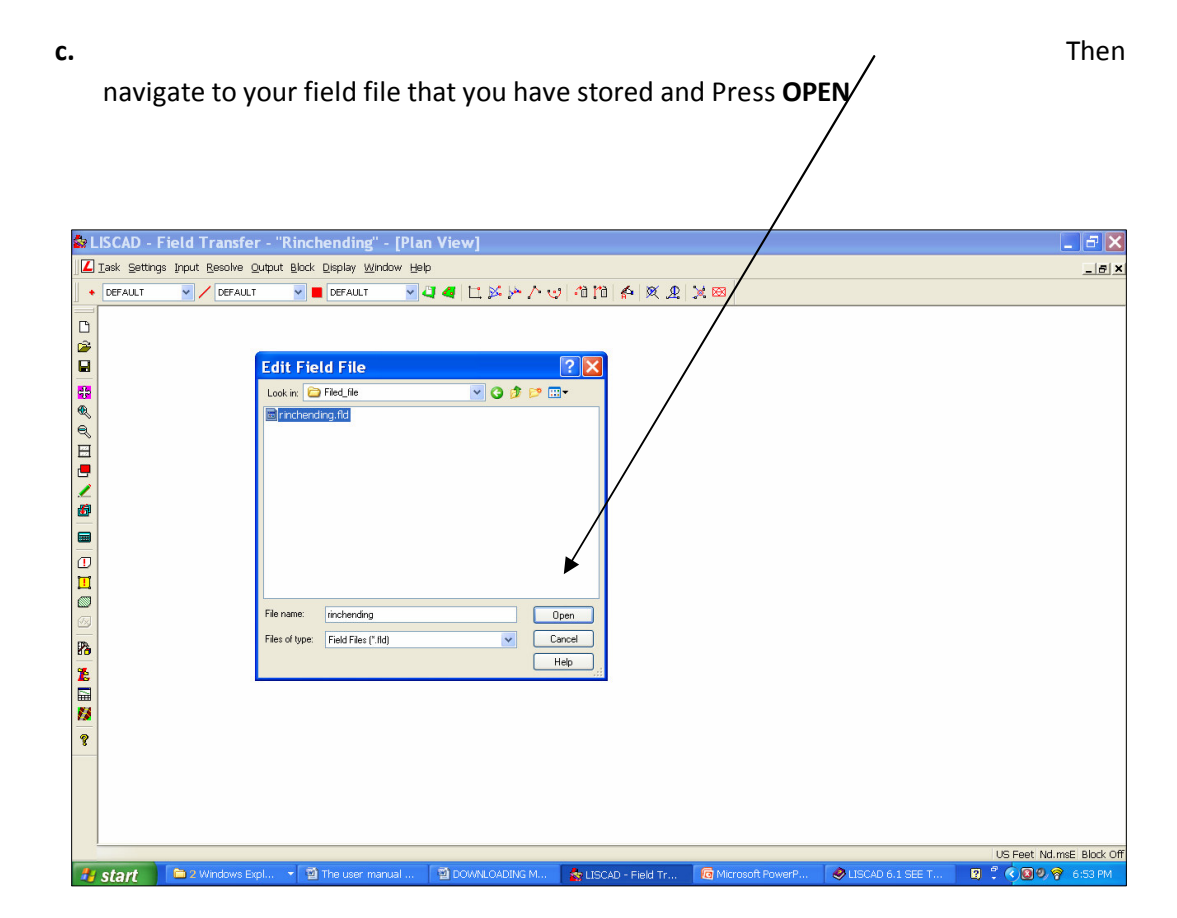

**d.** When Press open the field file will be opened on **Notepad** by default as shown below. Now check and edit /correct the field file referring to the field note book and save and close it.

| ISCAD   | - Field Transfer - "Rinchending" - [Plan View]                                                                                                    | - 2        |
|---------|----------------------------------------------------------------------------------------------------|------------|
| DEFAULT | ungs japur gesowe Quipur gook Display Window Bep                                                                                                    | <u>_10</u> |
|         |                                                                                                    |            |
|         | Frinchending.fld - Novepad                                                                                                    |            |
|         | File Edit Format View Help                                                                                                    |            |
|         | 1 010 Leica TPS-300 Series Rinchending.raw<br>2 011 Thursday, December 04, 2008                                                                                                    | <u>^</u>   |
|         | 3 055 M<br>4 051 DM<br>5 021 XX                                                                                                    |            |
|         | 6 001 KARMA<br>7 003 KARMA                                                                                                    |            |
|         | 8 002 KARMA<br>9 009 3/12/2008                                                                                                    |            |
|         | 10 043 1C803 SN/39/10<br>11 061 STNI 1000.00000 1073.06300 100.91500 00000                                                                                                    |            |
|         | 13 101 STN1 1.4250 0.0000<br>14 117 STN4 918.61600 1045.27900 00000                                                                                                    | -          |
|         | 15 061 STM1 1000.00000 1073.06300 100.91500 00000<br>16 :<br>17 102 STM1 1.4250 0.0000 STM4.251.00014                                                                                                   |            |
|         | 18 111 STN4 251.09014 90.00000 0.0000 00000                                                                                                    |            |
|         | 20         111         1000         133.41081         90.28043         20.8870         00000           21         111         1001         168.07310         91.22596         14.6160         BLDG01    |            |
|         | 22 111 1002 177.5122 90.14562 69.690 BL0501<br>23 111 1003 178.10561 90.53127 85.7840 BL0501<br>24 111 1004 170.04270, 00.53552 85.9100 BL0502                                                          |            |
|         | 25 111 1005 179.47340 90.54494 79.6750 BLDG02<br>26 111 1006 188.50360 90.51081 82.8200 BLDG02                                                                                                    |            |
|         | 27 111 1007 189.29434 90.53245 79.7520 BLDG02<br>28 111 1008 189.34134 90.53390 79.7540 BLDG02                                                                                                    |            |
|         | 29 111 1009 191.395/3 90.53092 81.0530 BL0502<br>30 111 1010 199.04301 90.56453 89.6570 BL0502<br>31 111 1011 20.56581 90.58067 10.8860 BL0502                                                          |            |
|         | 32 111 1012 203.37410 90.57211 101.5620 BLDG03<br>33 111 1013 205.40518 91.03162 96.3170 BLDG03                                                                                                    |            |
|         | 34         111         1014         211.35416         90.54082         104.4660         BLDG03           35         111         1015         212.48512         90.54102         102.0520         BLDG03 |            |
|         | 36 111 1016 212.56257 90.55297 102.0530 BLDG03                                                                                                    | >          |
|         |                                                                                                    |            |

- **12. Reduce of Field File.** Once the field file is corrected, it has to be reduced to display the data into the form of a Map on the screen.
  - a. Gø to Task and then Click Field Transfer

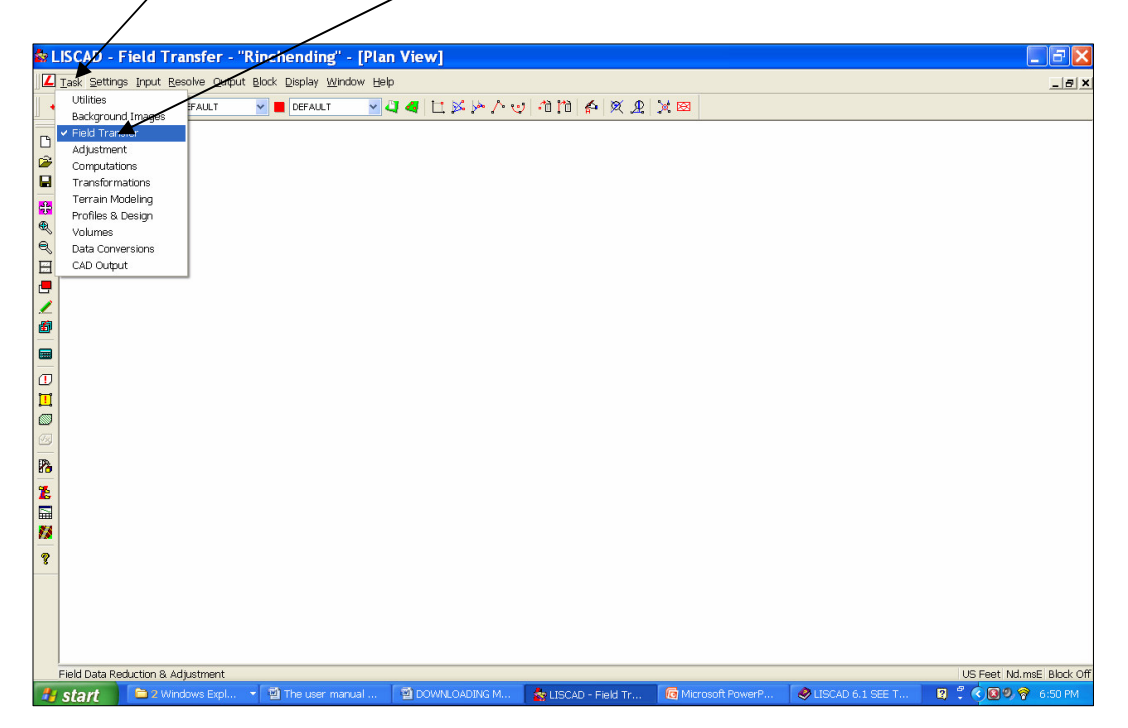

b. Go to resolve and then Click Reduce field file. Navigate to your field file folder, select the field file and Click **OK**.

| ا 🍰       | LISCAD - Field Transfer - "Rinchending - [Plan View]                                                                                |
|-----------|----------------------------------------------------------------------------------------------------|
| L         | Izisk Settings Input Besolve Quiput Block Display Window Help                                                                       |
| •         |                                                                                                    |
|           |                                                                                                    |
|           |                                                                                                    |
|           | Reduce Field File                                                                                                    |
|           | Look in: 🕞 Field Rie 🗸 🖓 🖓 🎓 🖽 🖛                                                                                                    |
| Q         | rindhending Rd                                                                                                    |
| 9         |                                                                                                    |
|           |                                                                                                    |
| 5         |                                                                                                    |
| 1         |                                                                                                    |
|           |                                                                                                    |
|           | File name: inchending OK                                                                                                    |
|           | Files of type: Field Files (* fid) Cancel                                                                                           |
|           | Code Table: Aphaus Options.                                                                                                    |
| <b>Ø</b>  | Lookup Table: None Correctons                                                                                                    |
| 8         | Setter CCCCSS Ture: Alpha Help                                                                                                    |
| Ł         |                                                                                                    |
|           |                                                                                                    |
| <b>**</b> |                                                                                                    |
| 8         |                                                                                                    |
|           |                                                                                                    |
|           |                                                                                                    |
|           |                                                                                                    |
|           | US Feet Nd.msE Block Of                                                                                                    |
| 2         | Start 📔 😂 2 Windows E 📲 The user man 📓 DOMMLOADIN 📑 LISCAD - Field 🔞 Microsoft Pow 🔮 LISCAD 6.1 SE 🕞 rindhending.fild 🛱 😤 🍕 7:16 PM |

C. When Press OK, the **Liscad Report (Error Report)** will be displayed. If there are errors like duplicate identity numbers or other errors that would affect the data, then note down the line number and again open the field file and edit it until you get no error report.

| 🇟 LISCAD - Fie  | eld Transfer - "Rinchending" - [Plan View]                                                                            | 💶 🗗 🗙                    |
|-----------------|----------------------------------------------------------------------------------------------------|--------------------------|
| 📕 🛛 🔤 🕹         | Input Resolve Qutput Block Display Window Help                                                                        | _ <u>_</u> _ ×           |
| • DEFAULT       | ✓ / DEFAULT ✓ ■ DEFAULT ✓ 4 12 5 14 14 14 14 18 18 18 18 18 18 18 18 18 18 18 18 18                                   |                          |
|                 |                                                                                                    |                          |
|                 |                                                                                                    |                          |
|                 |                                                                                                    |                          |
|                 | LISCAD Report: Field Reduction Error Report                                                                           |                          |
| <b>**</b>       | Thursday, December 04, 2008 19:19                                                                                     |                          |
| €,              | File: Rinchending<br>Projection: Plane grid                                                                           |                          |
| e,              | File Date: Thursday, December 04, 2008<br>Survey Date: 3/12/2008                                                      |                          |
| E               | Field Party: KARMA                                                                                                    |                          |
| <b>.</b>        | Description: KARNA                                                                                                    |                          |
| 1               | Units                                                                                                    |                          |
| <b>B</b>        | Angle: Degrees Minutes Seconds                                                                                        |                          |
|                 | Distance: US Feet                                                                                                    |                          |
|                 | Distance type: Grid                                                                                                   |                          |
|                 | Warning - Line 3, Distance units different                                                                            |                          |
|                 | Warning - Line 11, Code "000" not in code table - DEFAULT settings used.<br>Warning - Line 13, Target height suspect. |                          |
|                 | Warning - Line 17, Target height suspect.<br>Warning - Line 80, Code "E" not in code table - DEFAULT settings used.   |                          |
|                 | 5 Warnings detected                                                                                                   |                          |
| 8.9             |                                                                                                    |                          |
| 12              |                                                                                                    |                          |
|                 |                                                                                                    |                          |
| <b>7</b> 4      |                                                                                                    |                          |
| 8               |                                                                                                    |                          |
|                 |                                                                                                    |                          |
|                 |                                                                                                    |                          |
|                 |                                                                                                    |                          |
|                 |                                                                                                    |                          |
|                 |                                                                                                    |                          |
| This report mus | t be closed before continuing.                                                                                        | US Feet Nd.msE Block Off |
| 📕 start         | 🗀 2 Windows E 🔻 🖞 The user man 🖞 DOWNLOADIN 🥻 LISCAD - Field 🕼 Microsoft Pow 🦃 LISCAD 6.1 SE 🖡 rinchending.fid        | 2 🔍 🔍 🐼 🛜 7:20 PM        |

d. Then Close the Liscad Report. When close the Liscad Report, it will show warning whether to continue or not. If there are no errors then Press YES if there is any serious errors then Press NO and edit the field file.

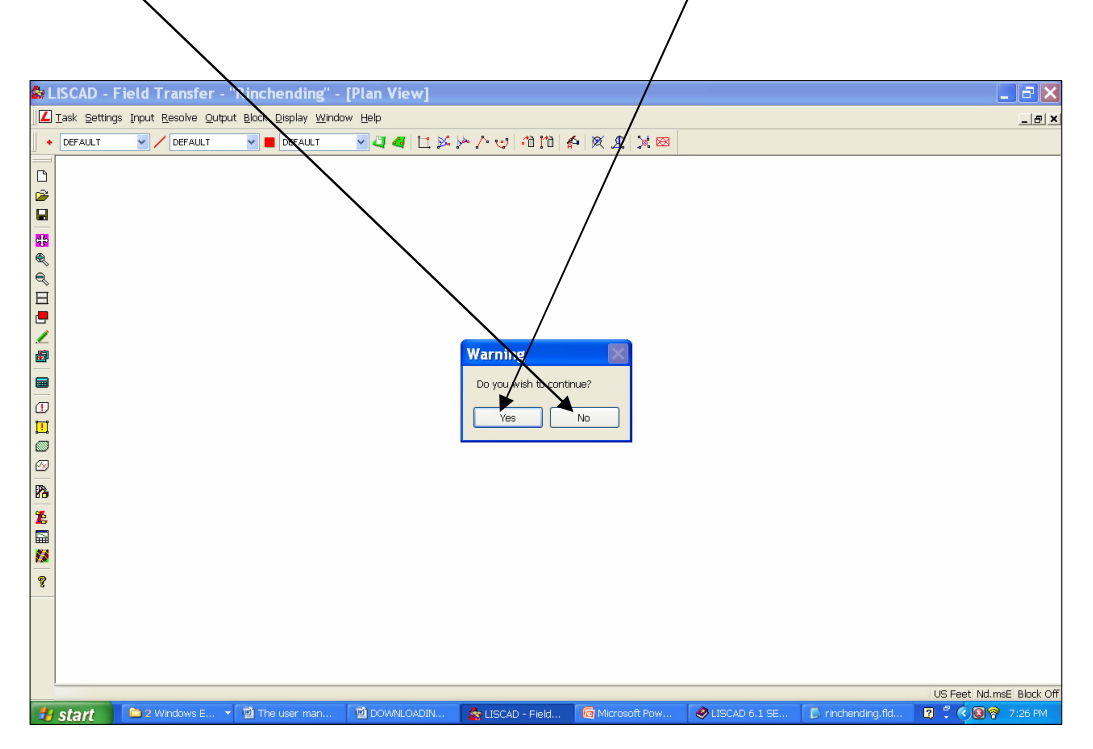

e. When Press yes, the data will be displayed as shown below. Close the Liscad Report and Start Editing of the **data** like, creating of Building, Shed and Road lines, Change of Point and line Symbols and styles as required etc.

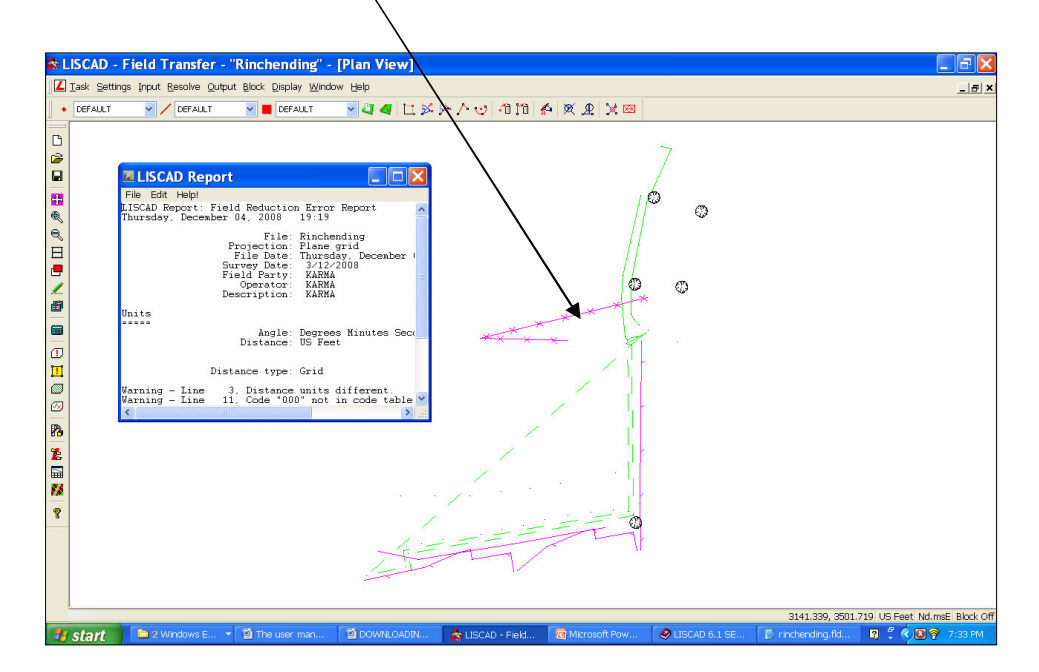

- **13. Creating and Editing of the survey data in SEE file.** The data needs to be edited like creating of building lines, change of direction of line etc. Any editing and creating of points and lines are done in COMPUTATION modules as shown below:
- a. Go to Task and Click Computations as shown below.

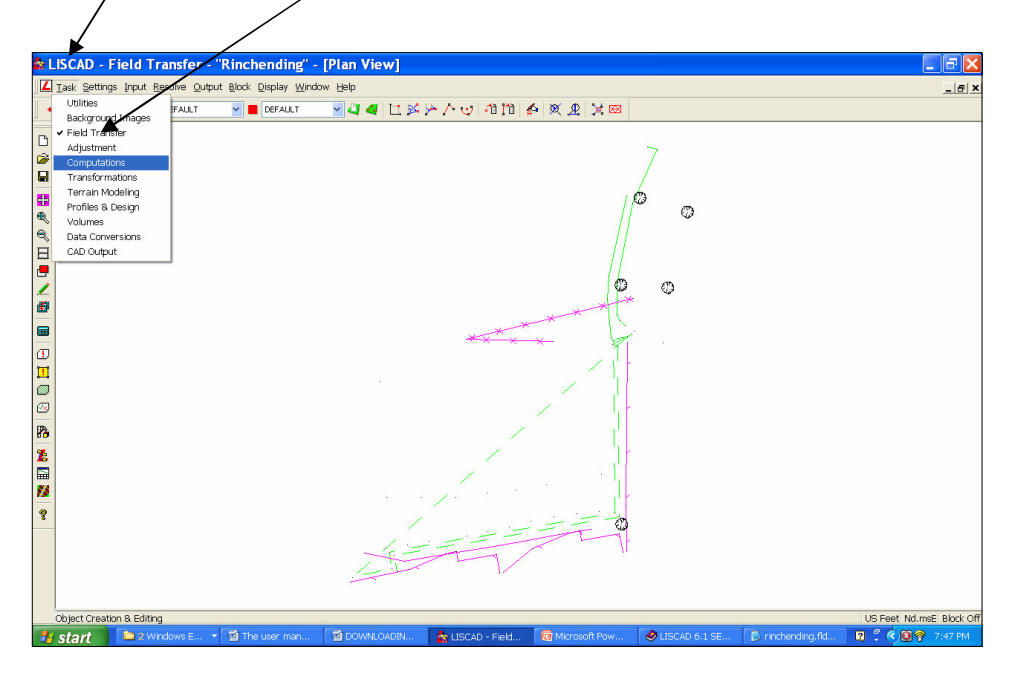

b. When Click computation, the screen shown below will be displayed with the editing facilities line create point, **line**, **Delete point**, **Delete line by using the Icons**, breakline

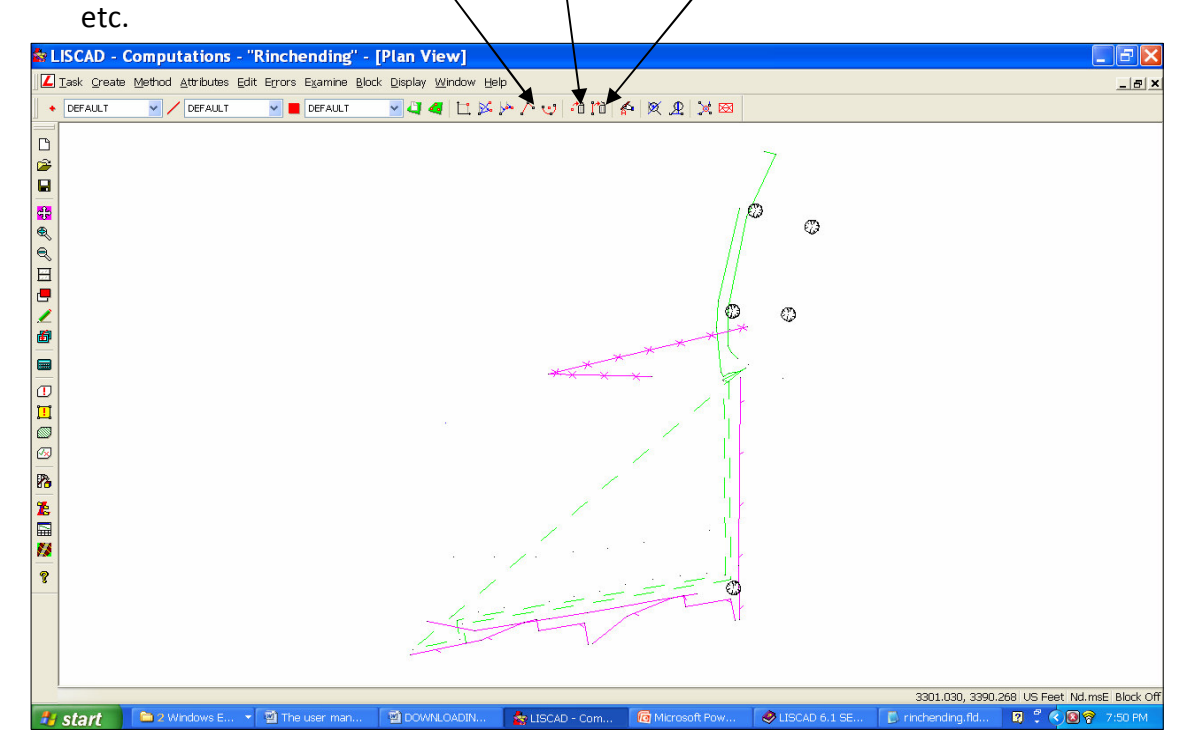

1. **Creating of new Lines.** For Example to create a new line of a Building, firstly, on the plan toolbar, Check BLDG on both Point Attribute and Line attributes columns as shown below.

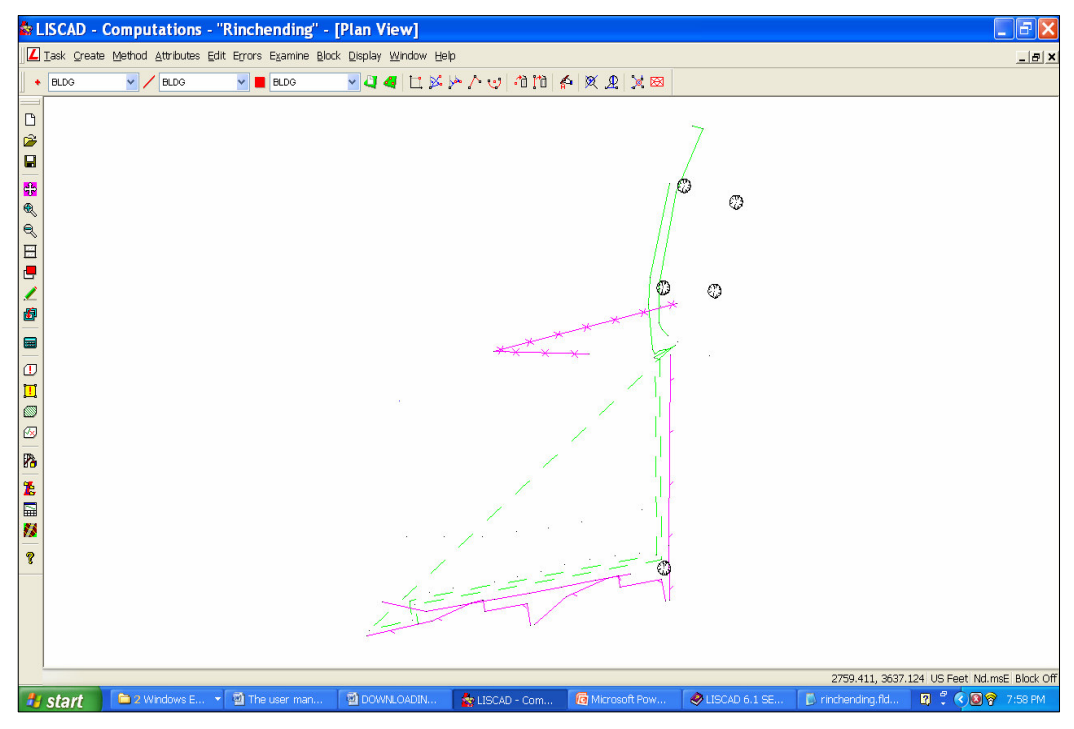

a. Go to Create a Line. Click create and then scroll down & select Line

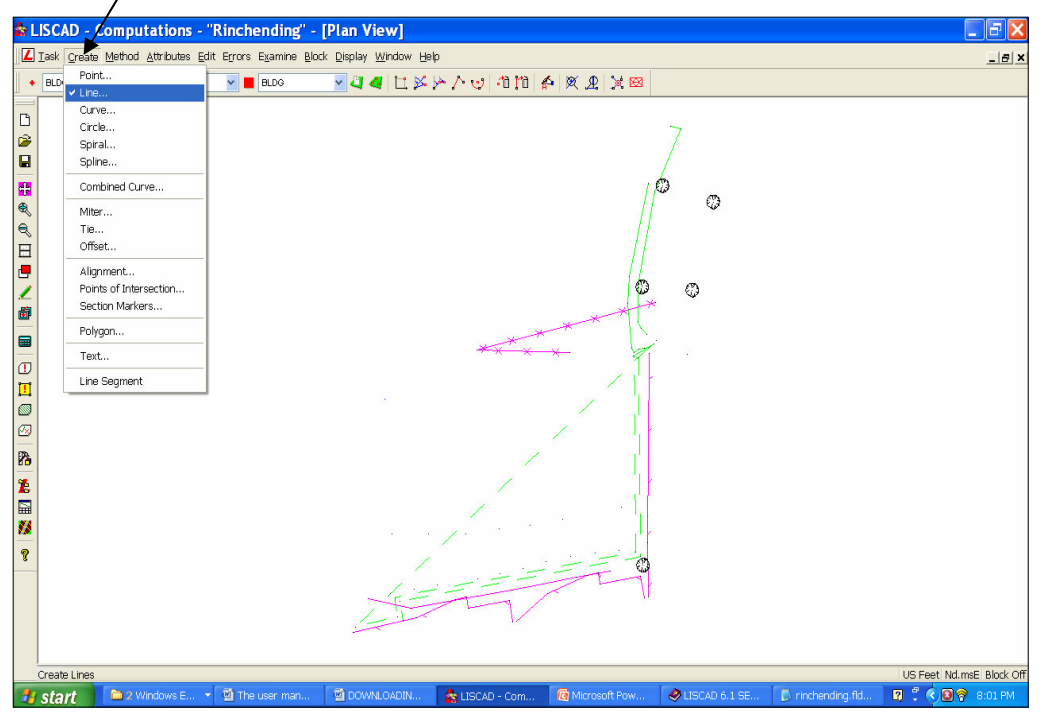

b. Select methods. There are number of methods for creating lines. Depending upon the situation and nature of the lines to be created, any methods can be used. For example, if one of the rectangular building edges is to be created, **Traversing Method** is used.

| ŝ:       | LISCAD - Computations - "Rinchending" - [Plan View]                                                                | - 7 🔀                    |
|----------|----------------------------------------------------------------------------------------------------|--------------------------|
| L        | Iask <u>C</u> reate Method Attributes Edit Errors Examine Block Display Window Help                                | _ @ ×                    |
|          | • BLDG Freehand IG 🔽 🖉 🧧 口 延長 7. 🥶 🏦 110 🕼 🗶 🗶 💥 🖾                                                                 |                          |
| -        | Coordinates                                                                                                    |                          |
|          | Coord Differences                                                                                                  |                          |
|          |                                                                                                    |                          |
|          |                                                                                                    |                          |
| <b>6</b> | Distance of Offset Intersection Paylo 10 STN5                                                                      |                          |
|          | Line & Offset From Pt                                                                                              |                          |
| E        | ✓ Segment Distances                                                                                                |                          |
|          | Gid Dist                                                                                                    |                          |
| 1        | ∠ Elevation:                                                                                                    |                          |
| 1        | Parallel                                                                                                    |                          |
|          |                                                                                                    |                          |
|          |                                                                                                    |                          |
|          |                                                                                                    |                          |
|          |                                                                                                    |                          |
|          |                                                                                                    |                          |
| 13       |                                                                                                    |                          |
| *        |                                                                                                    |                          |
|          |                                                                                                    |                          |
| 13       |                                                                                                    |                          |
| 8        |                                                                                                    |                          |
|          |                                                                                                    |                          |
|          |                                                                                                    |                          |
|          |                                                                                                    |                          |
|          |                                                                                                    |                          |
|          | Line by Traversing                                                                                                 | US Feet Nd.msE Block Off |
| -        | 🖌 start 🔰 🖻 2 Windows E 👻 🖞 The user man 👔 DOWALOADIN 🍖 LISCAD - Com 🔞 Microsoft Pow 🤌 LISCAD 6.1 SE Ď rinchending | .fld 😰 🗘 🔇 😵 8:02 PM     |

c. Using travesing method, one of the corners of the **building has been created** as shown below and other corners also can be created by same method.

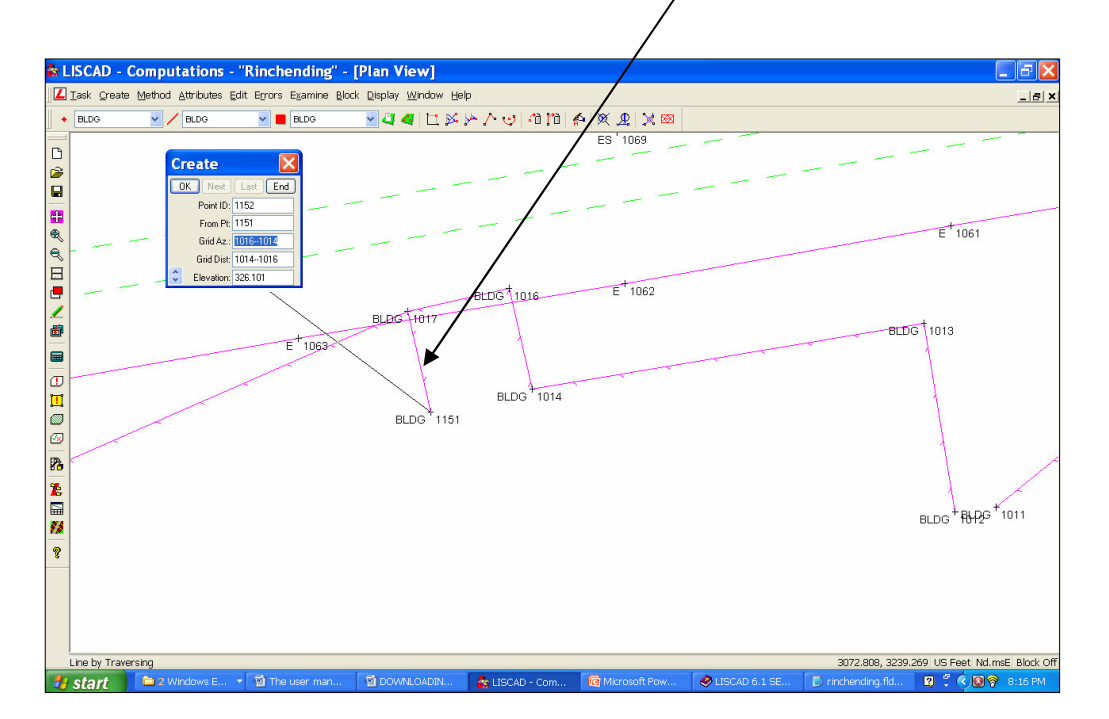

d. To join a line, which has the points. Used the 'Line by Existing Point' button as shown below to join a line along the points.

| _  |                 |                        |                         |                                                                |                     |                        | /               |                   |                                                              |
|----|-----------------|------------------------|-------------------------|----------------------------------------------------------------|---------------------|------------------------|-----------------|-------------------|--------------------------------------------------------------|
| ŝ  | LISCAD - (      | Computations           | - "Rinchending" -       | [Plan View]                                                    |                     |                        |                 |                   |                                                              |
|    | Task Qreate     | Method Attributes      | Edit Errors Examine Blo | :k <u>D</u> isplay <u>W</u> indow <u>H</u> e                   | lp                  |                        |                 |                   | _ <u>-</u>                                                   |
|    | • BLDG          | Market BLDG            | Market BLDG             | 🔽 🖉 🗶 🗠 🛸                                                      | 🗠 🛆 🙂 🐴 Mà 🔤        | 🗛 🗶 🔀 😫                |                 |                   |                                                              |
|    |                 | /                      |                         | ES                                                             | Line by Existing Po | ints                   |                 | -                 | E <sup>+</sup> BLDG <sup>+</sup> 1009<br>E <sup>+</sup> 1859 |
|    |                 |                        | ES <sup>+</sup> 1068    |                                                                | -/-                 |                        |                 |                   | BLDG <sup>4</sup>                                            |
| -  |                 | ES 1067                |                         |                                                                |                     |                        | BLDG            | +1010             |                                                              |
| 8  | 1026            |                        | BLDG                    | + BLDG <sup>+</sup> 1016<br>1017                               |                     | BLDG <sup>+</sup> 1013 | 0200            |                   |                                                              |
| E  | [   1021        |                        |                         | +                                                              |                     | 6260 1013              |                 |                   |                                                              |
|    | 1               |                        | BLC                     | 9G <sup>+</sup> BLDG <sup>+</sup> 1014<br>9G <sup>+</sup> 1151 |                     |                        |                 |                   |                                                              |
|    | 1 1027          | BLDG <sup>+</sup> 1018 |                         |                                                                |                     |                        |                 |                   |                                                              |
|    |                 |                        |                         |                                                                |                     | BLDG <sup>+</sup> 1012 |                 |                   |                                                              |
|    | )               |                        |                         |                                                                |                     |                        |                 |                   |                                                              |
|    |                 |                        |                         |                                                                |                     |                        |                 |                   |                                                              |
|    | )               |                        |                         |                                                                |                     |                        |                 |                   |                                                              |
| Pa |                 |                        |                         |                                                                |                     |                        |                 |                   |                                                              |
| L  |                 |                        |                         |                                                                |                     |                        |                 |                   |                                                              |
|    |                 |                        |                         |                                                                |                     |                        |                 |                   |                                                              |
| ?  |                 |                        |                         |                                                                |                     |                        |                 |                   |                                                              |
|    |                 |                        |                         |                                                                |                     |                        |                 |                   |                                                              |
|    |                 |                        |                         |                                                                |                     |                        |                 |                   |                                                              |
|    |                 |                        |                         |                                                                |                     |                        |                 |                   |                                                              |
|    | Line by Existin | ng Points              |                         |                                                                |                     |                        |                 |                   | US Feet Nd.msE Block Off                                     |
| -  | start           | 🔁 2 Windows E          | ▼ 🗃 The user man        | DOWNLOADIN                                                     | ar LISCAD - Com     | Microsoft Pow          | Ø LISCAD 6.1 SE | D rinchending.fld | 😰 🖞 🔍 😰 💡 8:21 PM                                            |

e. The line is joined along the existing points as shown below:

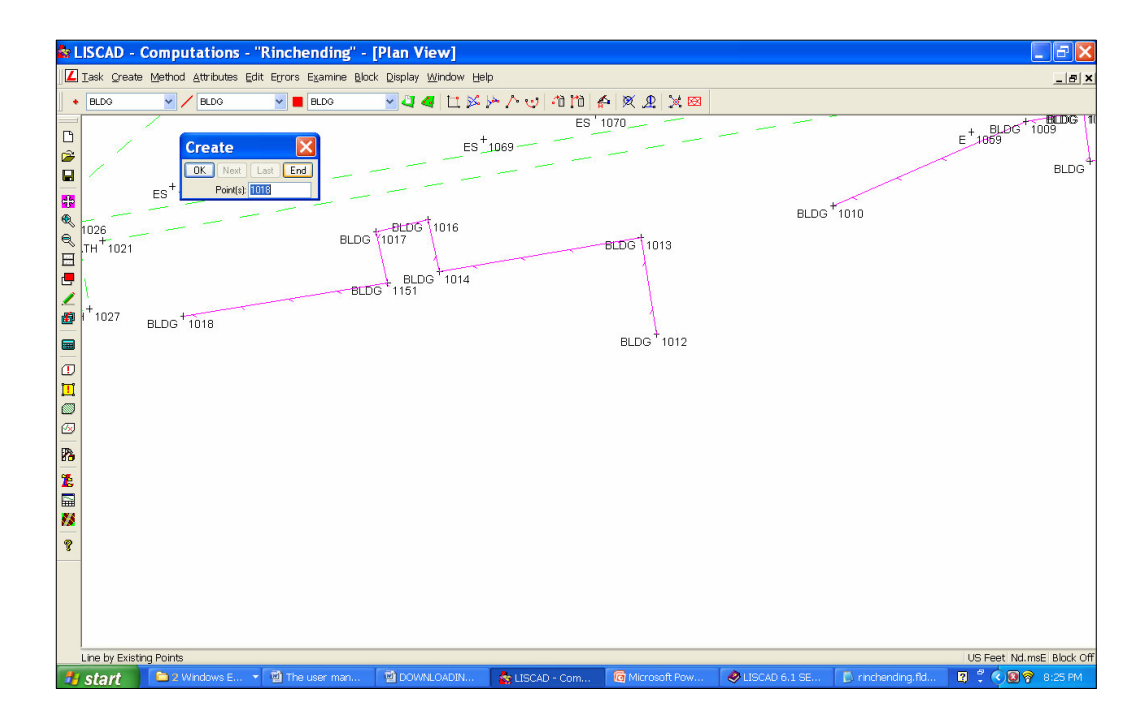

f. To Change the line Style of building. To change the line style and the colour of a building, firstly set attributes- click line attributes and change as required as shown below.

To change line style, Click Line Style and for colour click colour and press update code table and OK after changing.

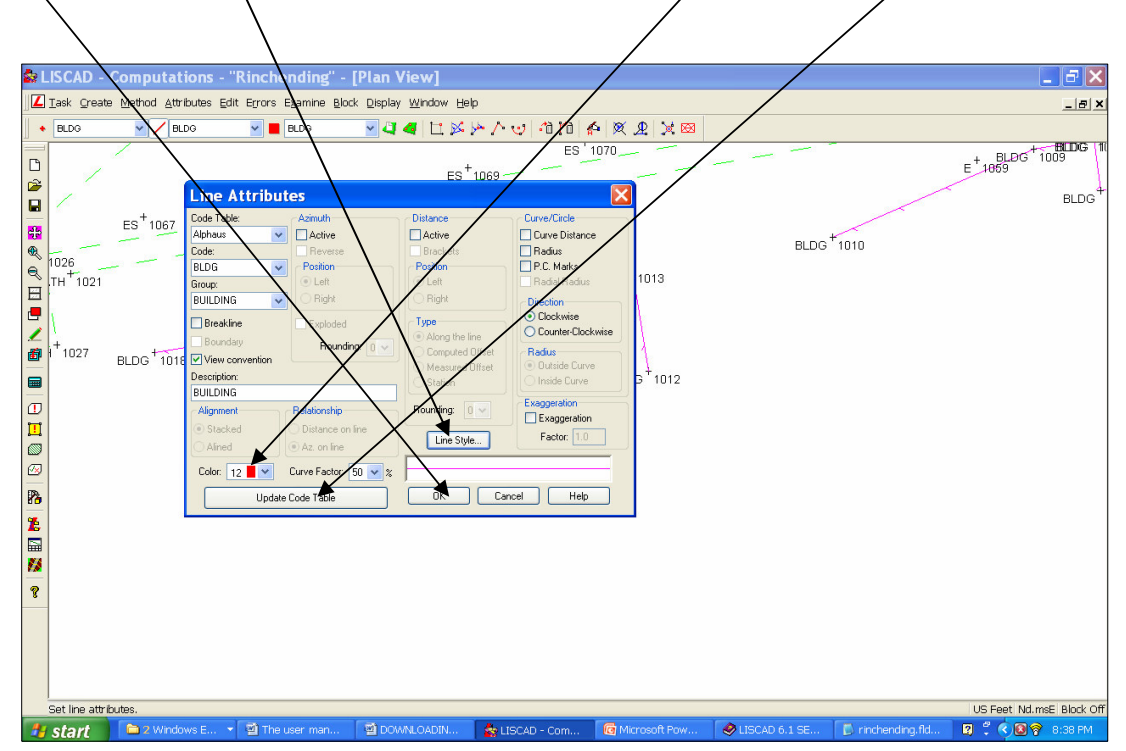

g. Then go to Edit, Scroll Down to Attributes, Line as shown below.

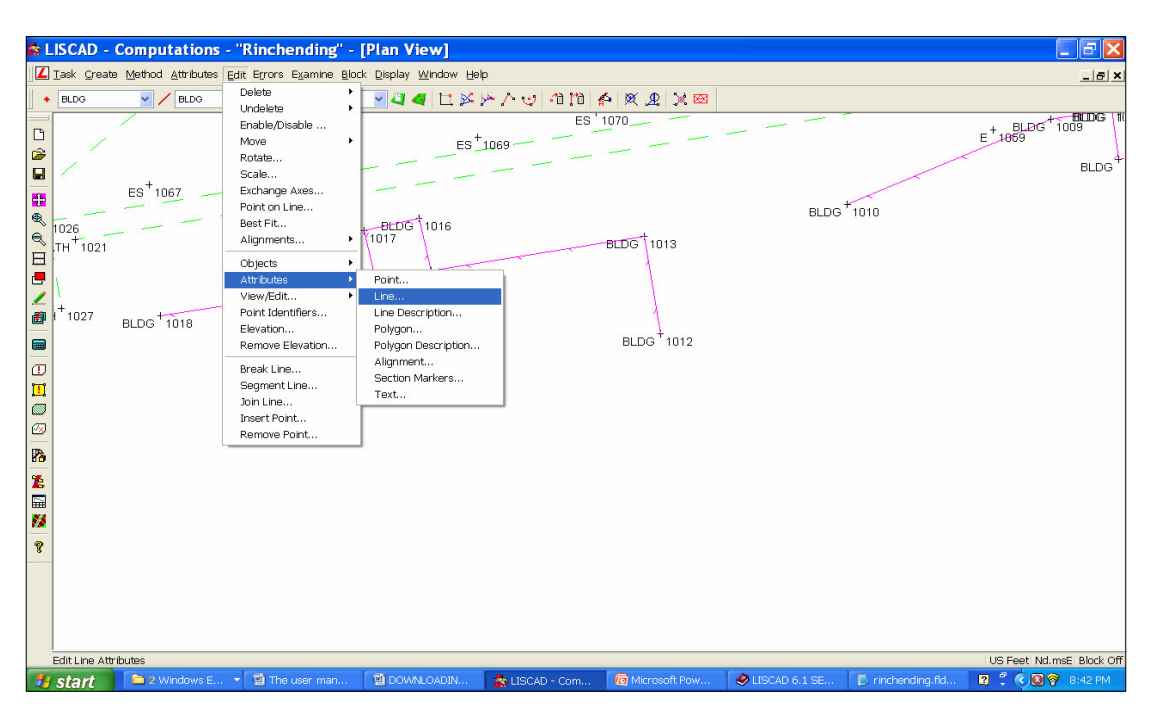

h. When Click Line, the screen shown below will be displayed.

| Sector -              | Computations              | - "Rinchending" -                            | [Plan View]                                    |                        |               |                |      |                          |
|-----------------------|---------------------------|----------------------------------------------|------------------------------------------------|------------------------|---------------|----------------|------|--------------------------|
|                       | te Method Attributes      | Edit Errors Examine Blo                      | ck <u>D</u> isplay <u>W</u> indow <u>H</u> elp | 3                      |               |                |      | _ <del>_</del>           |
| + BLDG                | V / BLDG                  | Market BLDG                                  | <b>4 4</b> 🗠 🖂                                 | <u>~ ∧ ⊍  10 m</u>   4 | \$ 🗶 🗶 💥 🖾    |                | _    |                          |
| P                     | 1                         | _                                            |                                                | ES                     | 1070          |                |      | + BLDG 1009              |
|                       |                           | Edit Line Attribu                            | ites 🛛                                         | X 9                    |               |                |      | E 1009                   |
|                       |                           | Single O                                     | bject Mode                                     |                        |               |                |      | BLDG                     |
| 100                   | ES <sup>+</sup> 1067      | Code                                         | O Desc. O Group                                | -                      |               |                |      |                          |
| A                     |                           | Code Dist                                    | ance                                           | _                      |               | BLDG           | 1010 |                          |
| 1026                  |                           | Description Dist                             | ance Brackets                                  |                        |               |                |      |                          |
| TH 1021               |                           | Group Dist                                   | ance Type                                      |                        | BLDG 1013     |                |      |                          |
|                       |                           | Boundary Dist                                | ance Rounding None                             |                        | 1             |                |      |                          |
|                       |                           | Color Cur                                    | ve Factor                                      |                        |               |                |      |                          |
| 🎒 i <sup>+</sup> 1027 | BLDG 1018                 | Reverse Azimuth Reverse Azimuth              | dius Apply                                     |                        | 1             |                |      |                          |
|                       | 8680 1010                 | Exploded Azimuth P.C                         | Marker                                         |                        | BLDG + 1012   |                |      |                          |
| -                     |                           | Azimuth Position Hac<br>Azimuth Rounding Cur | tal Radius Close                               |                        |               |                |      |                          |
|                       |                           | Alignment Rac                                | lius Position                                  |                        |               |                |      |                          |
|                       |                           | ✓ Relationship ✓ Exa<br>✓ Line Style         | ggeration Help                                 |                        |               |                |      |                          |
|                       |                           |                                              |                                                |                        |               |                |      |                          |
| 100                   |                           | Reverse the Line                             |                                                |                        |               |                |      |                          |
| 8.9                   |                           |                                              |                                                |                        |               |                |      |                          |
| 1.                    |                           |                                              |                                                |                        |               |                |      |                          |
|                       |                           |                                              |                                                |                        |               |                |      |                          |
|                       |                           |                                              |                                                |                        |               |                |      |                          |
| 8                     |                           |                                              |                                                |                        |               |                |      |                          |
|                       |                           |                                              |                                                |                        |               |                |      |                          |
|                       |                           |                                              |                                                |                        |               |                |      |                          |
|                       |                           |                                              |                                                |                        |               |                |      |                          |
|                       |                           |                                              |                                                |                        |               |                |      |                          |
| Edit line att         | ributes - Select lines(s) | l.                                           |                                                |                        |               |                |      | US Feet Nd.msE Block Off |
| 🐉 start               | 🗎 2 Windows E             | . 💌 🔞 The user man                           | DOWNLOADIN                                     | 🙀 LISCAD - Com         | Microsoft Pow | SLISCAD 6.1 SE |      | 😰 🕄 🔇 🞯 🛜 8:45 PM        |

- i. Then click on the building line you require to change, the line style and colour will be changed.
- j. If you want to change the direction of a line for instance, the Bank top line,

| 🏜 LISCAD - Computat                                                                                                    | tions - "Rinchending"                                                                                                    | - [Plan View]                                    |                                                                                             |            |                          |
|----------------------------------------------------------------------------------------------------|----------------------------------------------------------------------------------------------------|--------------------------------------------------|---------------------------------------------------------------------------------------------|------------|--------------------------|
| I ask Create Method Att                                                                                                    | ibutes Edit Errors Examine B                                                                                                    | lock <u>D</u> isplay <u>W</u> indow <u>H</u> elp |                                                                                             |            | _ 8 ×                    |
| Image: Second system         Image: Second system         Image: Second system <th>Eute         Edit         Egrors         Epanho         B           Do         Delete         Enable/Disable         Move           Market         Enable/Disable         Move           Rotate         Scale         Exchange Axes           Point on Line         Best Fit         Alignments           Objects         Objects         Exclusion           Point Clamber         Point Clamber         Exclusion           Best Fit         Alignments         Objects           Point Clamber         Point Clamber S         Exclusion           Best Fit         Segment Line         Segment Line           Job Line         Insert Point         Remove Point</th> <th>ect Display Window Help</th> <th>Provide     Provide     Provide       BEDG     1013       BEDG     1013       BEDG     1012</th> <th>BLDG *1010</th> <th>Et 1059 BLDG</th> | Eute         Edit         Egrors         Epanho         B           Do         Delete         Enable/Disable         Move           Market         Enable/Disable         Move           Rotate         Scale         Exchange Axes           Point on Line         Best Fit         Alignments           Objects         Objects         Exclusion           Point Clamber         Point Clamber         Exclusion           Best Fit         Alignments         Objects           Point Clamber         Point Clamber S         Exclusion           Best Fit         Segment Line         Segment Line           Job Line         Insert Point         Remove Point | ect Display Window Help                          | Provide     Provide     Provide       BEDG     1013       BEDG     1013       BEDG     1012 | BLDG *1010 | Et 1059 BLDG             |
| Edit Line Attributes                                                                                                    |                                                                                                    |                                                  |                                                                                             |            |                          |
|                                                                                                    |                                                                                                    |                                                  |                                                                                             |            | US Feet Nd.msE Block Off |

k. When you click line, the screen shown below will be displayed. Click **none** and **check in reverse line style**. Then Click on the bank top line, the line will be reversed to the other direction.

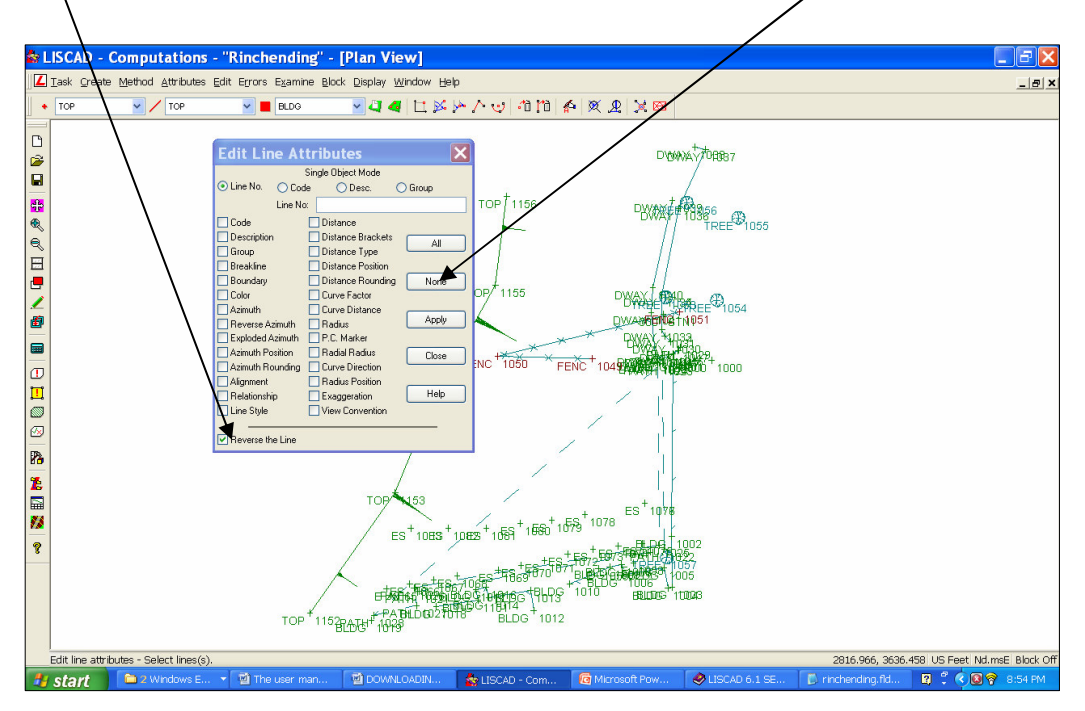

#### I. Break Line.

a. When you want to delete a portion of line, break line command is perform. Under computation, go to edit, scroll down you will find **break line command.** 

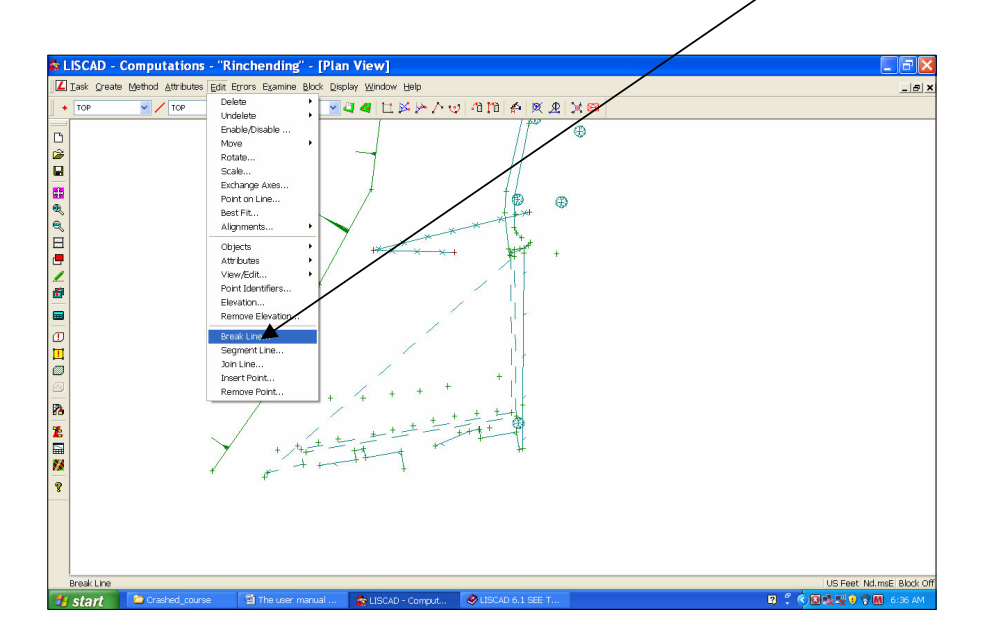

b. Use right mouse button to snap to **point 155**, and the line through this point will highlight.
 Select the Break button, to divide this line string into two components contiguous at point 155. Repeat this process to also break the lines at points 154 and 100.

Select Close. Use right mouse button to snap to point, and the line through this point will highlight. Select the Break button, to divide this line string into two components contiguous at point. Repeat this process to also break the lines at points.

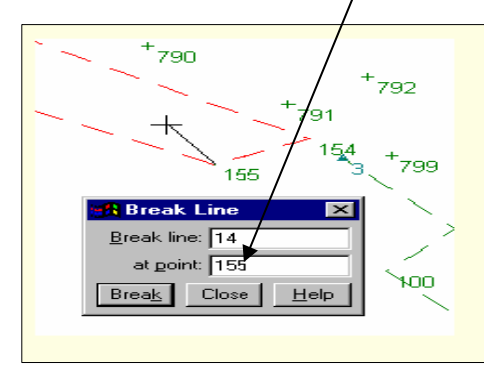

c. Now to delete the break line, use right mouse button to snap to point 155 and 154 line and left click the line 154 to 155 will be deleted.

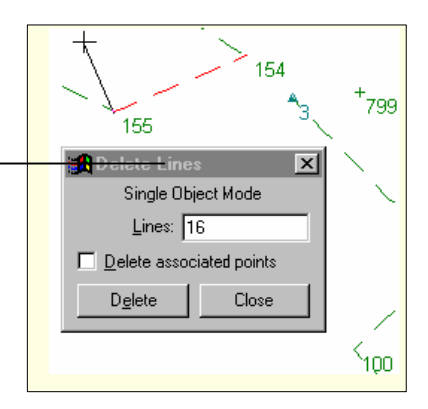

## 14. Digital Terrain Modeling.

The digital terrain modeling (Generate Contours) is performed after the completion of all editing works.

a. Click **Task** and then click **Terrain Modeling** module, the screen shown below will be displayed.

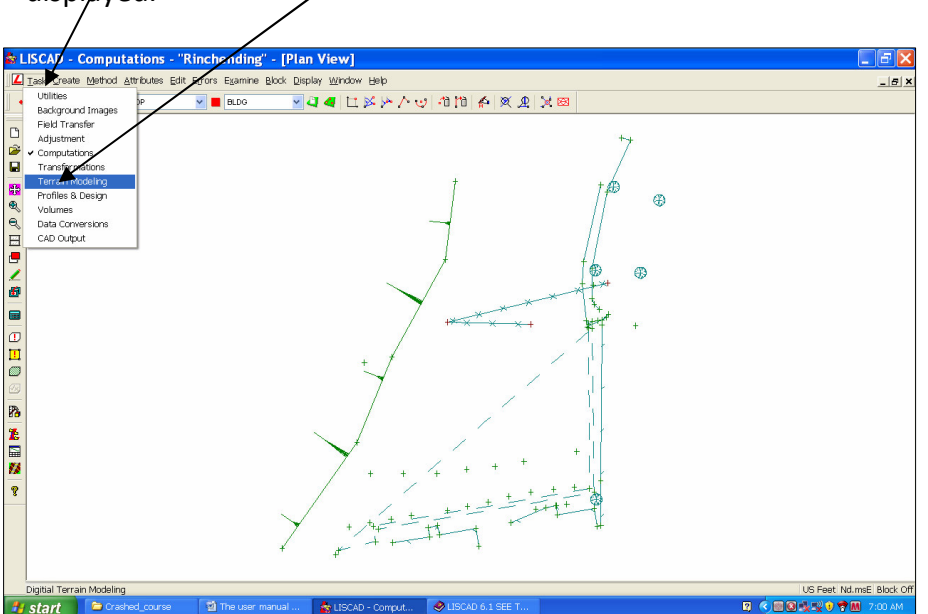

b. When you click Terrain Modeling, the screen shown below will be displayed.

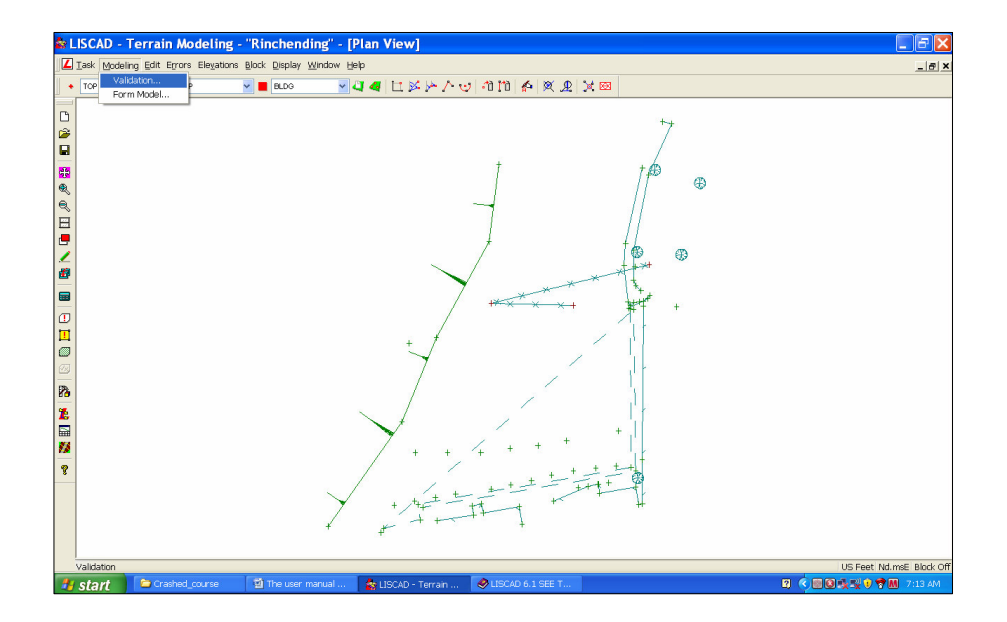

c. Now click **Modeling and then Validation** to check any errors before terrain modeling is performed.

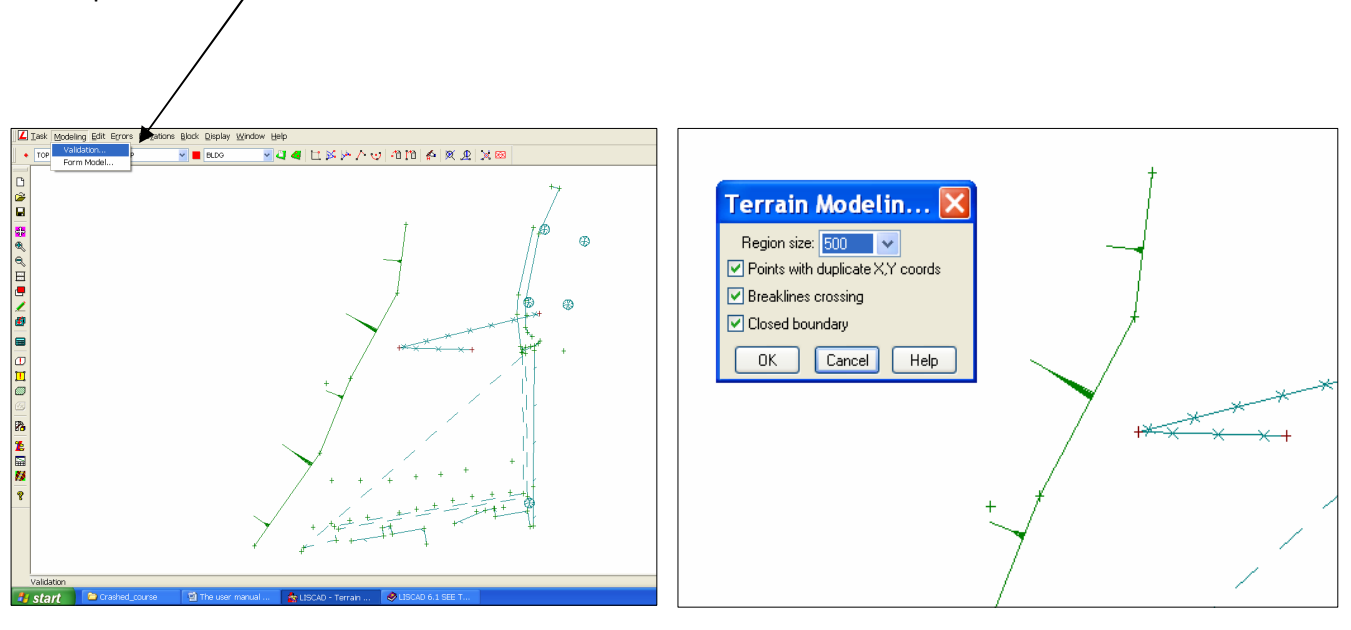

d. If there are errors, the screen shown below will be displayed. The **errors report** can be viewed when you click **View**. Now, edit the errors like break lines and duplicate points having same coordinates until you get **no errors encountered then click OK**.

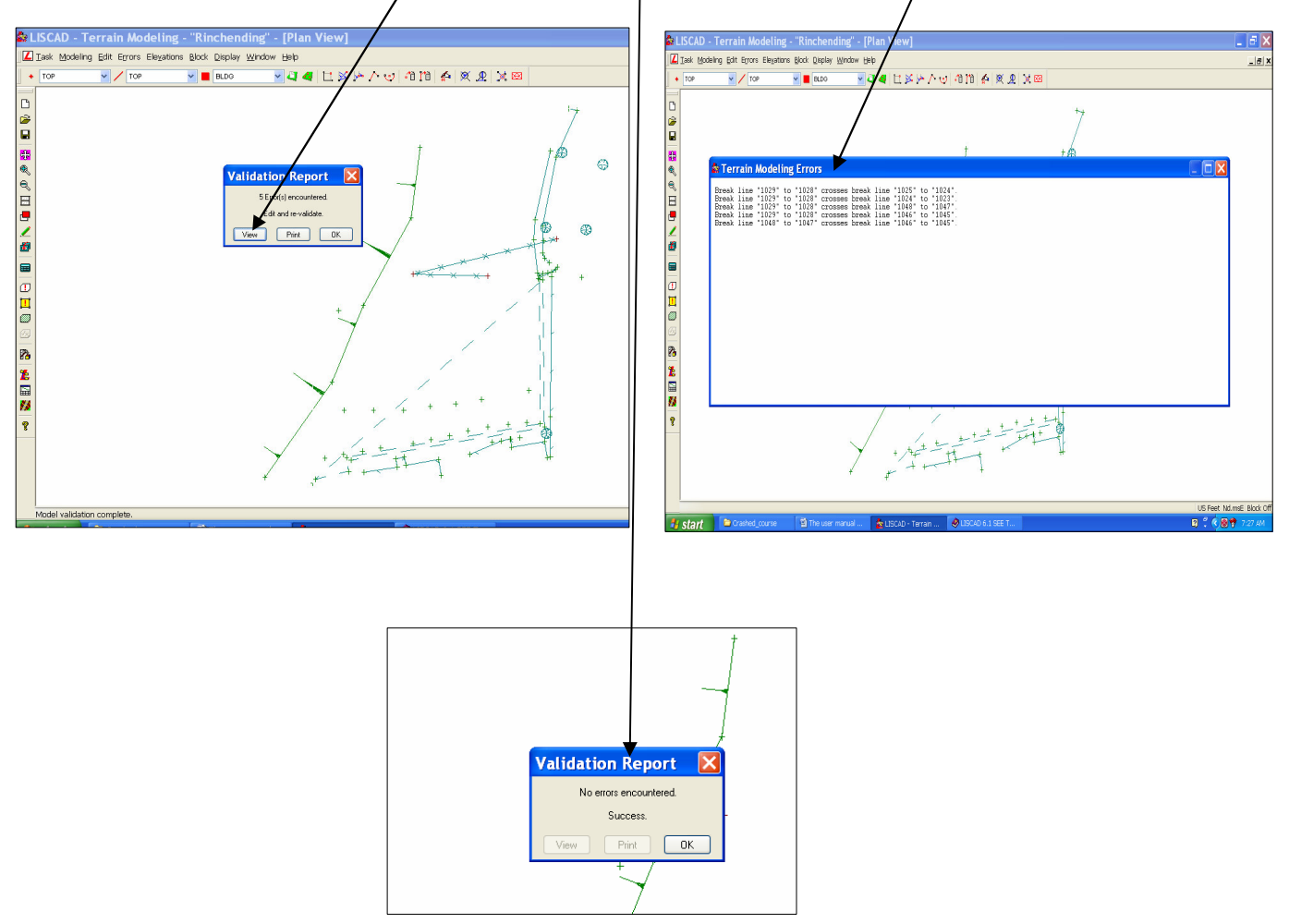

e. To form modeling and then Form Model. The screen shown below will be displayed. Then Press **OK** 

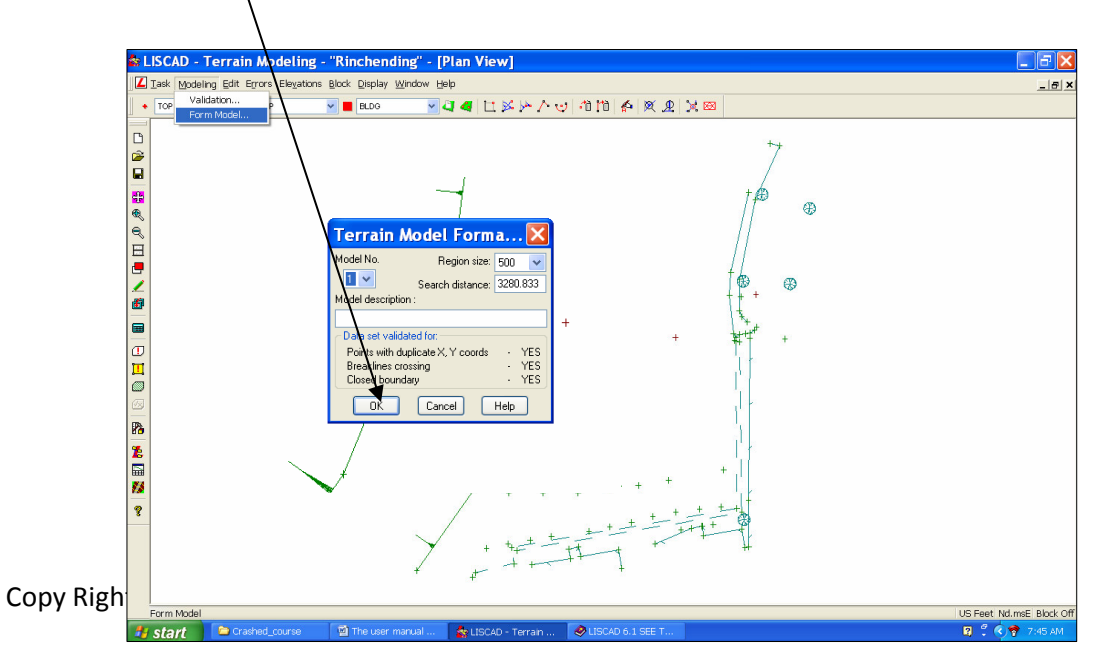

f. Click **OK**, the **Terrain Models** will be formed. Now right the mouse, click at feature display. Check Contours and contour interval as you desire. E.g. 0.5 m or 1 m and then Click **OK**, the contours will be displayed with values.

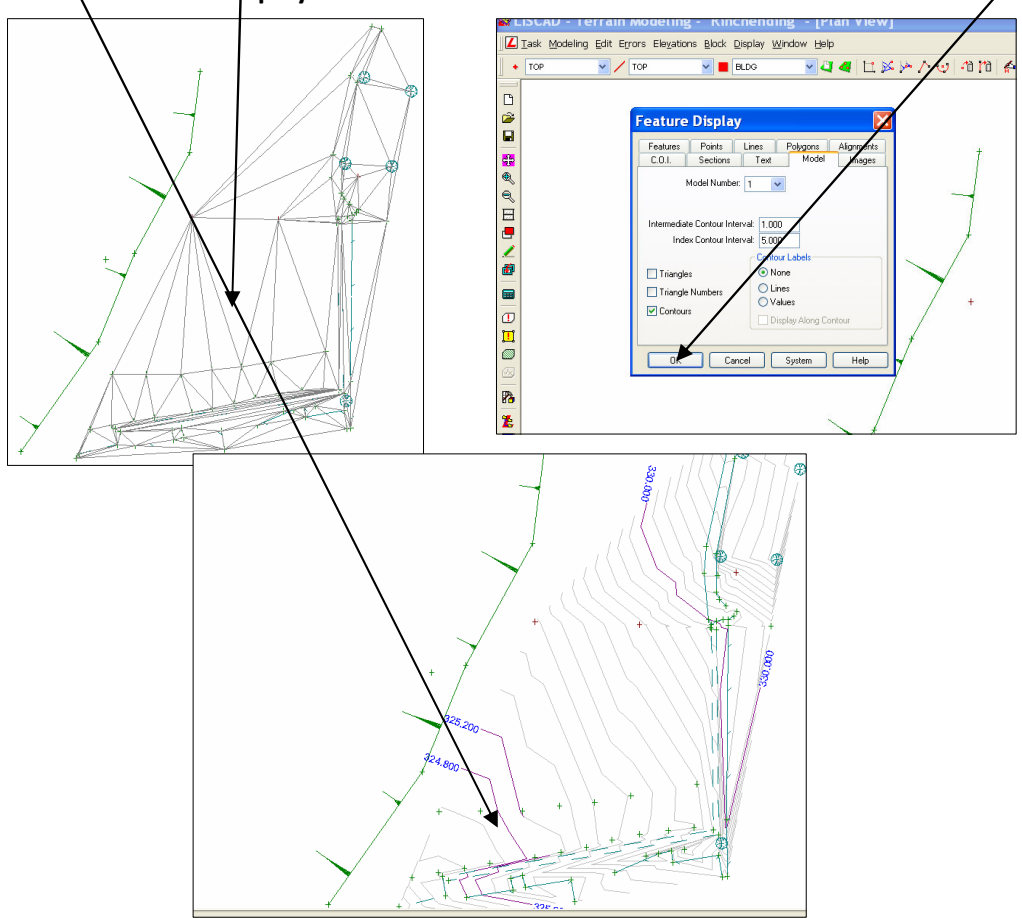

g. The contour lines may be formed outside the **surveyed area**. So delete the contour lines which are in the form of Traingles by selecting Edit, **Delete triangles** as shown below.

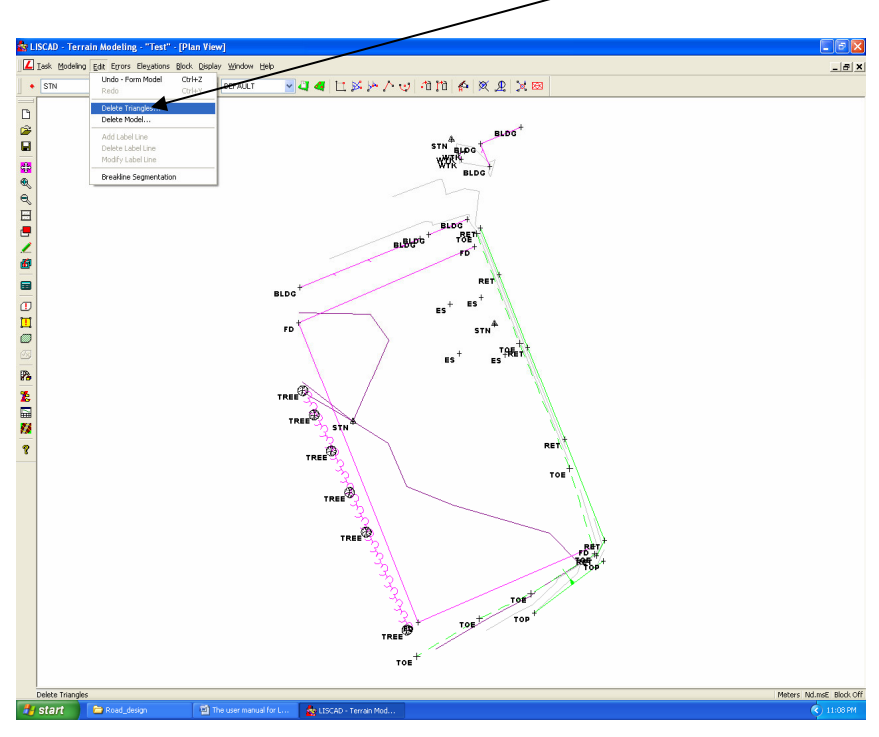

When you Click at Delete Trinagles, the screen shown below will be displayed.
 Now Right click the mouse at the required triangles to be deleted, it will **bighlight in Red colour** and Left Click the mouse to accept. The triangle will be deleted.

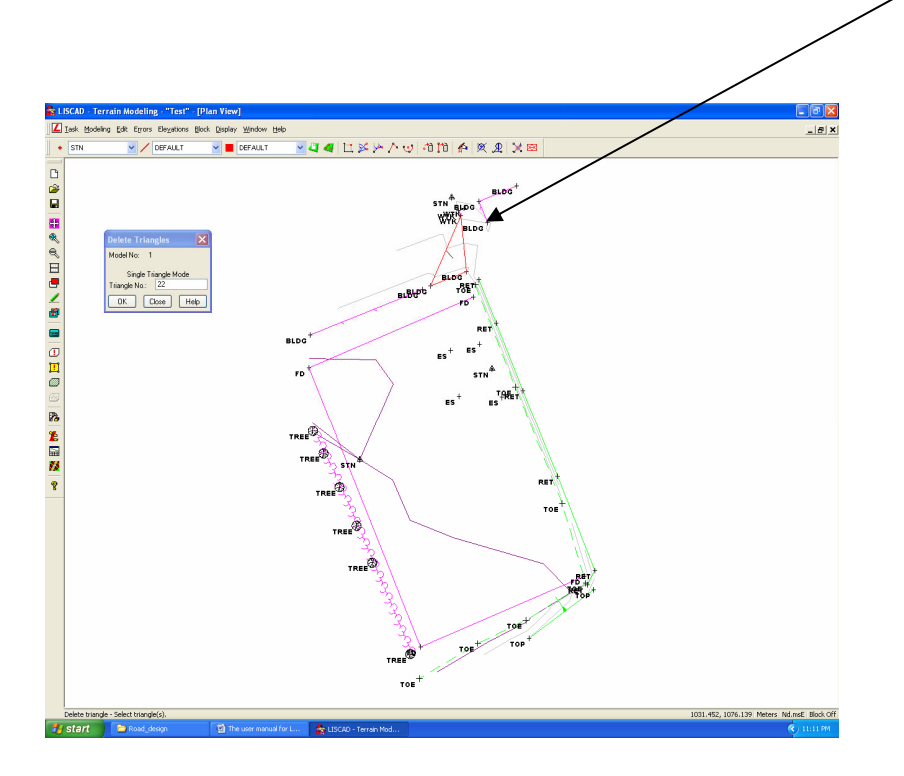

- 15. **Data Conversion**. Liscad See data has to be converted to the format which is compatible to MXRoad software for Road Design. To convert the data the following procedures are required.
  - a. Click TasK. Scroll down and select Data Conversion as shown below.

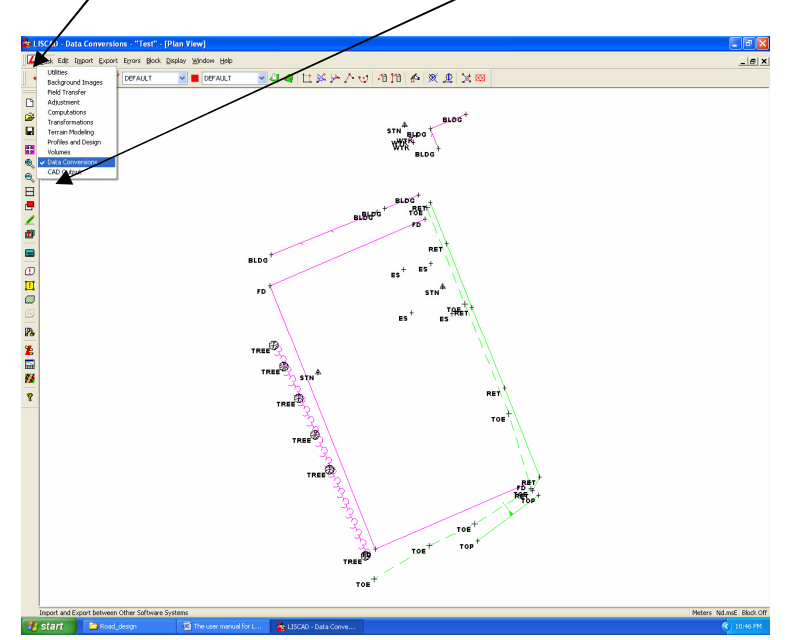

b. When you click Data Conversion, the screen shown below will be displayed.

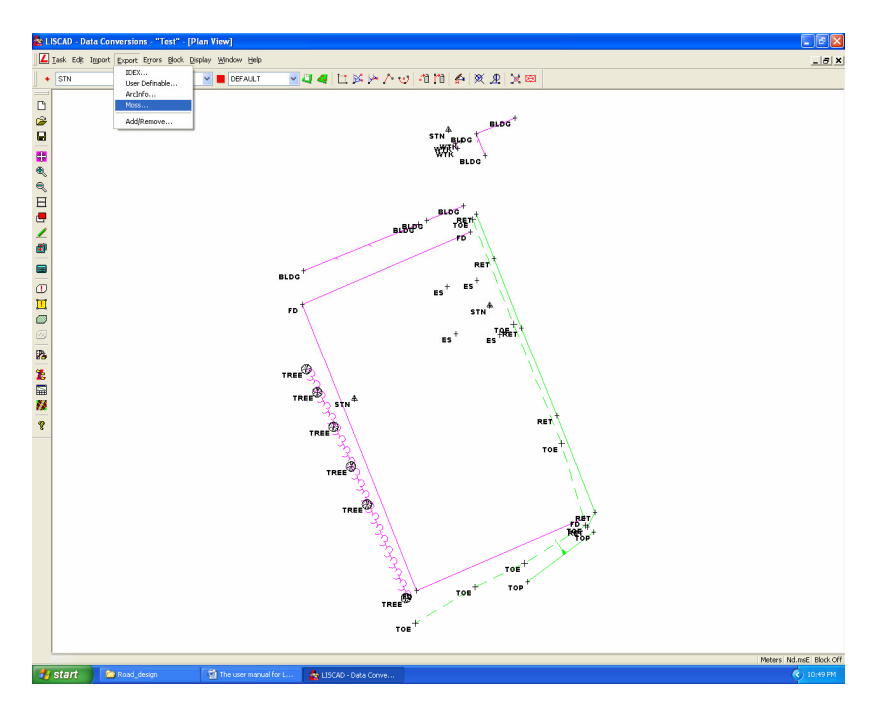

c. Now go to Export, Scroll down and Click Moss. Then navigate to your file or folder where you want to save the data as shown below and Press Ok, OK. The data will be exported and ready to be opened in MX Road.

### 16. Data Transformation.

Data transformation is performed where there are two different data sets with different coordinate systems to transform into one system or a set of data that needs to be transformed into National Coordinate System. To do so at least 3 survey stations' common coordinates are required to observe.

a. First open the data or map that is to be transformed for example map B. Click Task and then **Transformations** 

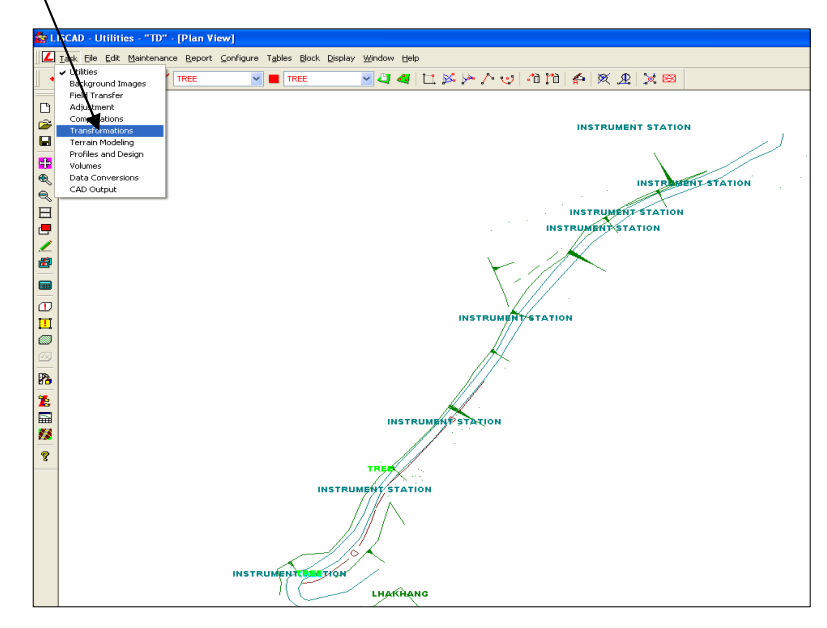

b. When click transformations, the screen shown below will be displayed. Click on **Coordinates** and then **define transformation** 

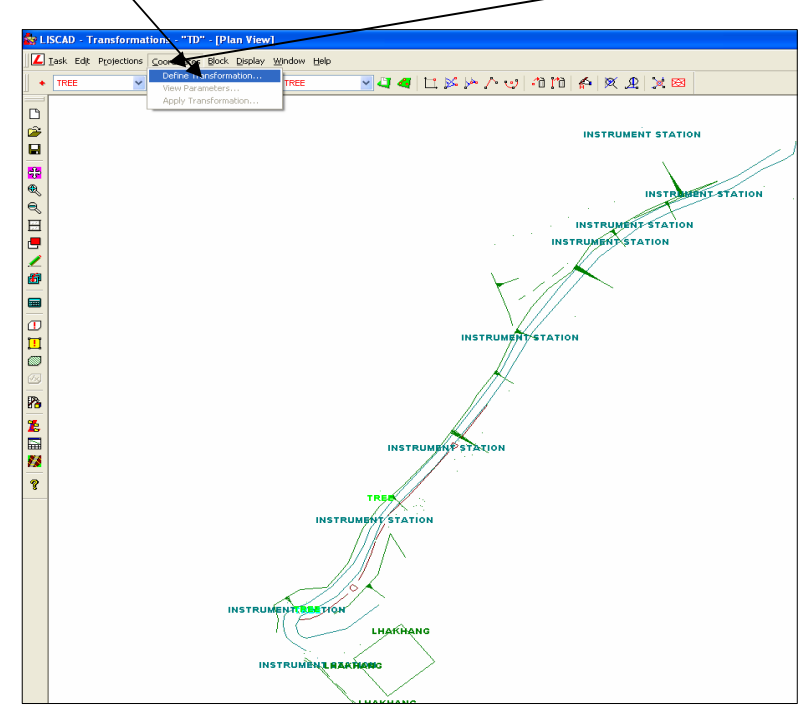

c. When click on define transformation, the screen shown below will be displayed. You will find two separate columns- Left- **Control** and Right- Local. Now input at least 3 pairs of stations' coordinates. The data/map of the local coordinates system should be opened to be transformed.

Now, check whether you have correctly entered the coordinates and go to **Compute** and then scroll down and click **3D Çonformal** if you have elevations with your data

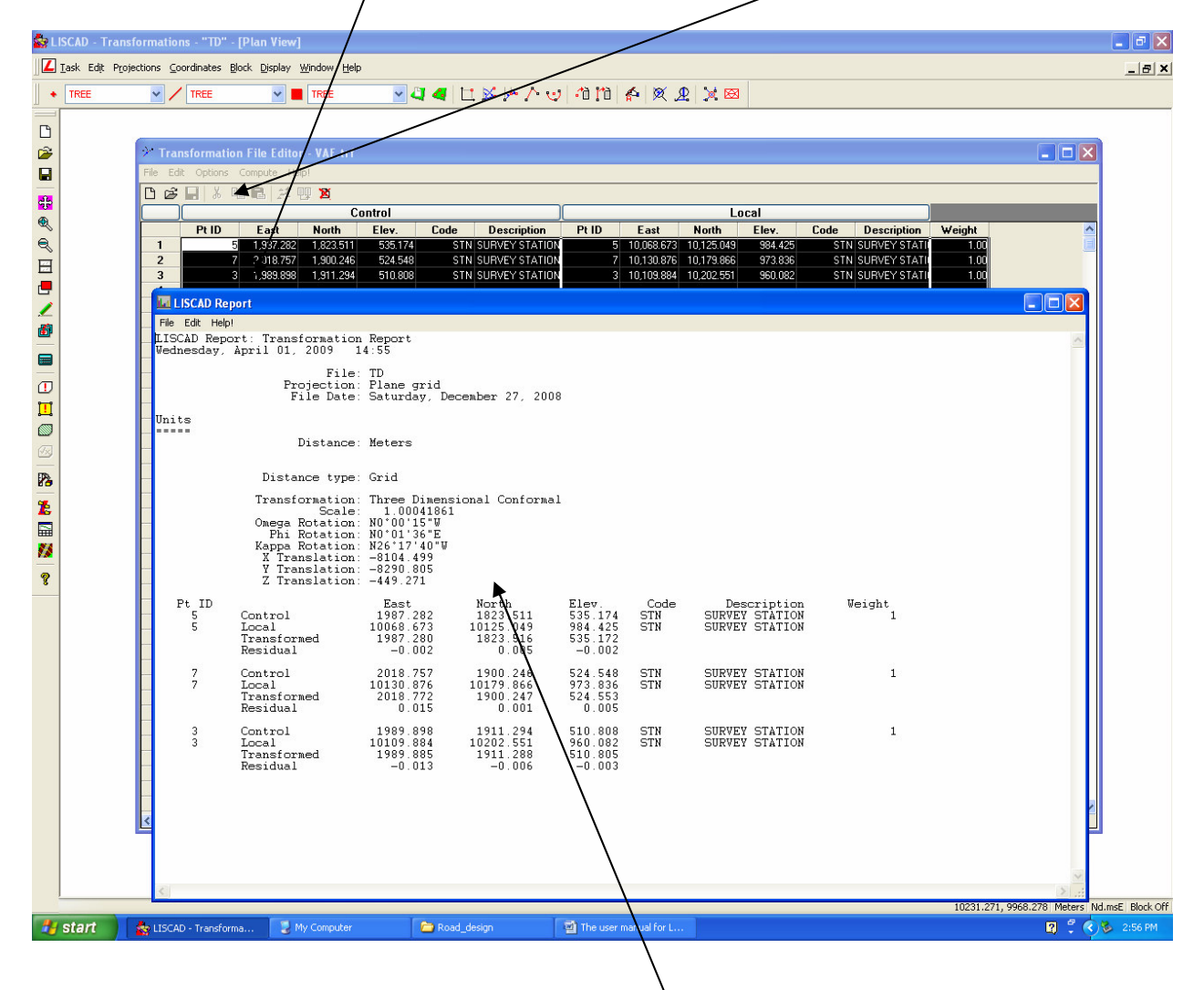

d. When you click on 3D Conformal, a transformation **report showing** the residuals will be displayed. If the residuals are within the acceptable errors then close the report and proceed with the next step.

e. Now go to Coordinates and Click **Apply Transformation** as shown below. When you click, apply transformation, a small **dialogue box** will be displayed. Now click on **Move**, all the data will be transformed.

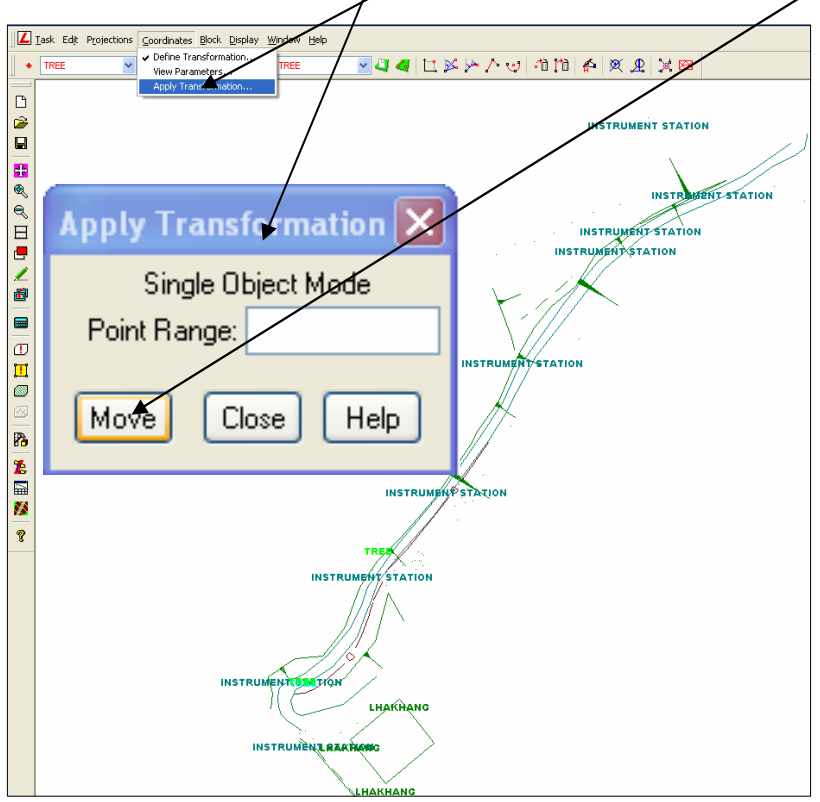

f. Now you can see figure below that the data has been transformed-the direction has been changed. Transformation is complete and needs to be merged the two sets of data.

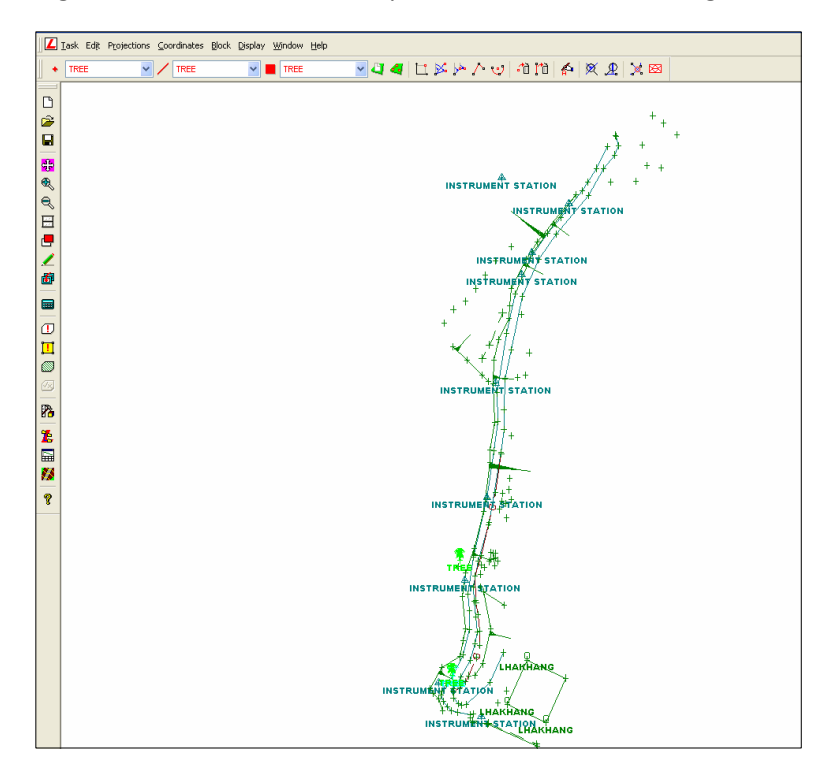

- 17. Merge of files/data. Now two sets of data needs to merged after transformation.
  - a. Go to Task and then **Utilities**, the screen shown at the right hand side will be displayed.

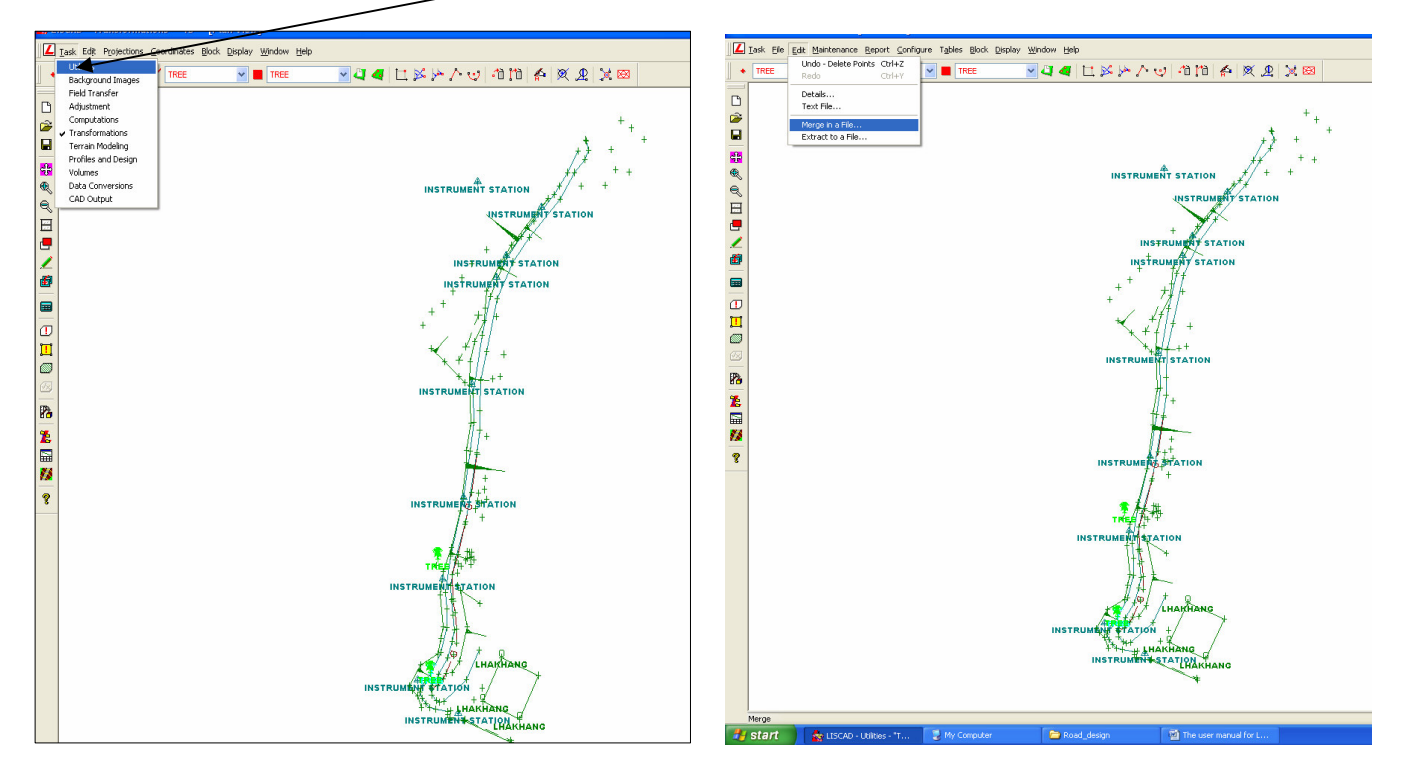

b. When you click merge in a file on the right hand side of the above screen, the screen shown below will be displayed. Now select the file that you wanted to merge and click open. When you click open, all the groups/layers will be displayed or highlighted. Then click **merge**, the data will be merged.

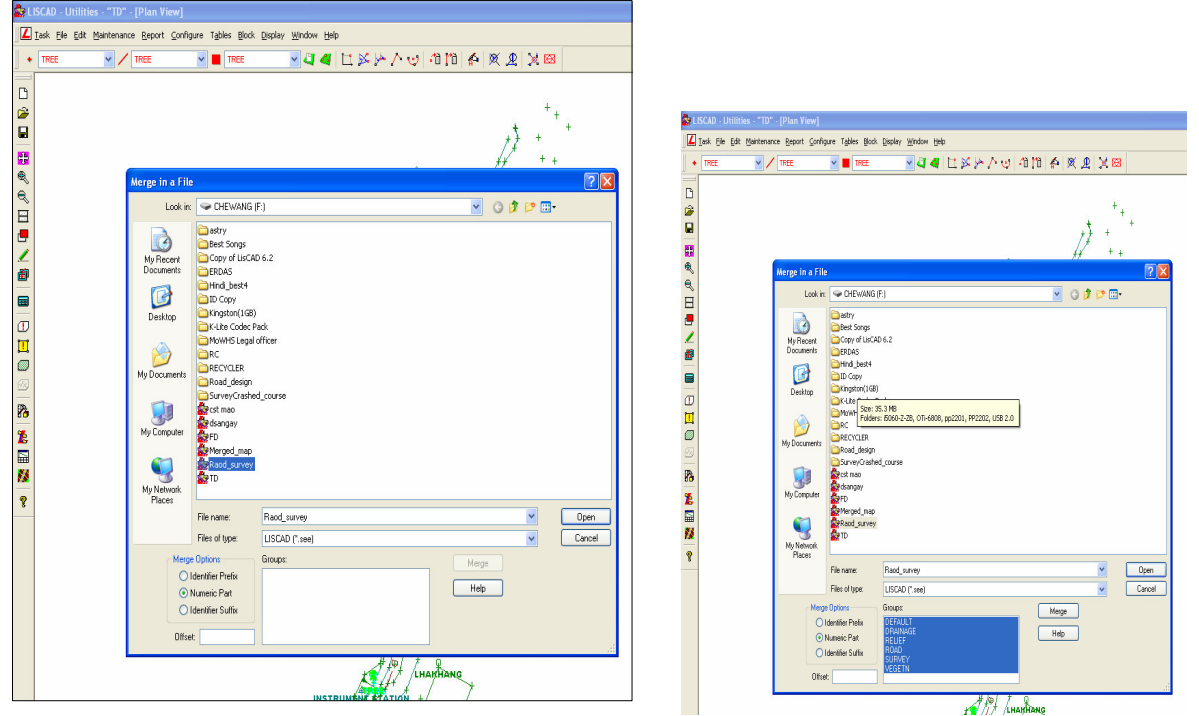

Copy Right with College of Science & Technology

c. The screen shown below is the merged map of the two sets of data

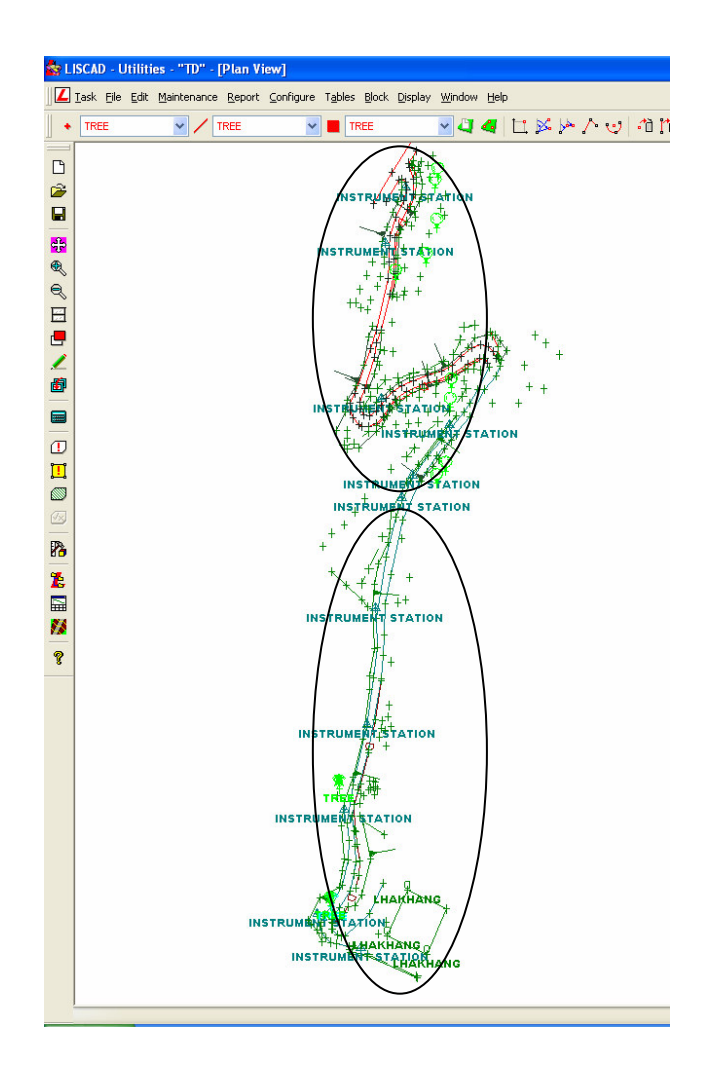